No part of this work may be reproduced or transmitte33(y)83.333()28(b) in3()28(b) any form or by any means, electronic or mechanical, i

While the in3()28(b)formation3()28(b) con3()28(b)tain3()28(b)e33(y)83.333()28(b) herein3()28(b) is believe33(y)83.333()28(b) to be ac kin3()28(b)33()28(b). The in3()28(b)formation3()28(b) con3()28(b)tain3()28(b)e33(y)825(d)-27.333()28(i)-28(n3()28(b))28(t)28(h)-27.333()28(b)e33(y)825(d)-27.333()28(b)e33(y)825(d)-27.333()28(b)e33(y)82(d)-27.333()28(b)e33(y)82(d)-27.333()28(b)e33(y)82(d)-27.333()28(b)e33(y)82(d)-27.333()28(b)e33(y)82(d)-28(b)e33(y)82(d)-28(b)e33(y)82(d)-28(b)e33(y)82(d)-28(b)e33(y)82(d)-28(b)e33(y)82(d)-28(b)e33(y)82(d)-28(b)e33(y)82(d)-28(b)e33(y)82(d)-28(b)e33(y)82(d)-28(b)e33(y)82(d)-28(b)e32(b)e32(d)-28(b)e32(d)-28(b)e32(d)-28(b)e32(d)-28(b)e32(d)-28(b)e32(d)-28(b)e32(d)-28(b)e32(d)-28(b)e32(d)-28(b)e32(d)-28(b)e32(d)-28(b)e32(d)-28(b)e32(d)-28(b)e32(d)-28(b)e32(d)-28(b)e32(d)-28(b)e32(d)-28(b)e32(d)-28(b)e32(d)-28(b)e32(d)-28(b)e32(d)-28(b)e32(

## 4 CaseMap

## About CaseMap

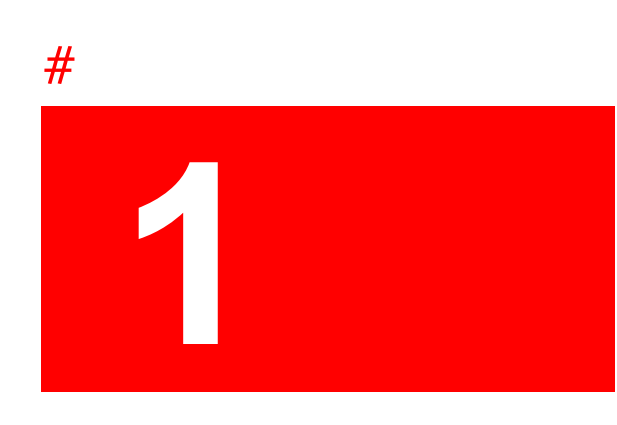

The ribbun can be custumized tu add/remuve tabs tu/frum the display. All ribbun/tuulbar custumiza2.333(t)-2iuns are saved and retaned by CaseMap.

VI. Click C? to close the

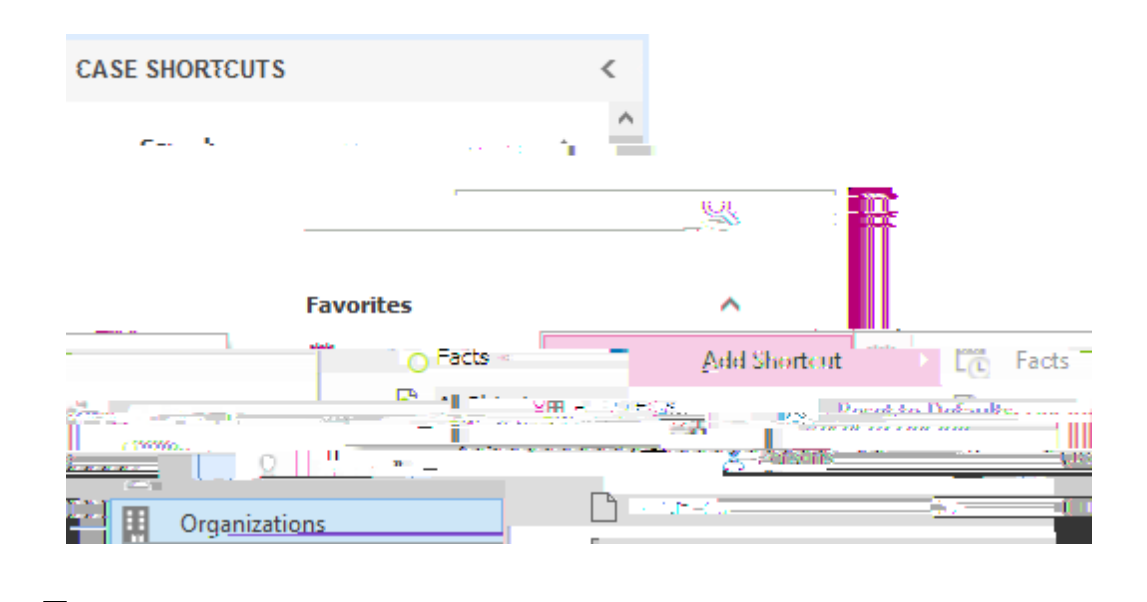

Right-click and then click Move Up in List or Move Down in List.

## <u>□\_Hc`fYa cjY`U`gdfYUXg\YYh`]W¢b`Zfca`h\Y`:Uj cf]hYg`dUbY</u>

| *                    | Defension of the second second sec                                                                                                    |  |
|----------------------|----------------------------------------------------------------------------------------------------|--|
|                      |                                                                                                    |  |
| Customize Quick Acce | ess Toolbar                                                                                                    |  |
| Print                |                                                                                                    |  |
| Y Print Preview      |                                                                                                    |  |
| ✓ Print to PDF       | I                                                                                                    |  |
| Print to PDF (Ema    | il)                                                                                                    |  |
| Open Linked Files    | <u> </u>                                                                                                    |  |
| <u>22</u>            |                                                                                                    |  |
| See States           |                                                                                                    |  |
|                      | = zw                                                                                                    |  |
| age ar               | ting se                                                                                                    |  |
|                      |                                                                                                    |  |
|                      | - 11 - 11                                                                                                    |  |
|                      |                                                                                                    |  |
|                      |                                                                                                    |  |
|                      |                                                                                                    |  |
| 100 A                |                                                                                                    |  |
|                      |                                                                                                    |  |
| \$ A.                |                                                                                                    |  |
| <u> </u>             |                                                                                                    |  |
| <b>V</b>             |                                                                                                    |  |
| ₹. :                 |                                                                                                    |  |
| ×2                   | · · · · · · · · · · · · · · · · · · ·                                                                                                    |  |
|                      |                                                                                                    |  |
| A Discontration      |                                                                                                    |  |
|                      | Program (Program) (Program)<br>And (Program) (Program)                                                                                                    |  |
|                      | $\frac{1}{1} = \frac{1}{2} = \frac{1}{2} + \frac{1}{2} + \frac{1}$ |  |
|                      | alies of several distances of Di <u>stances</u>                                                                                                    |  |

## **∃\_J**]Yk Y
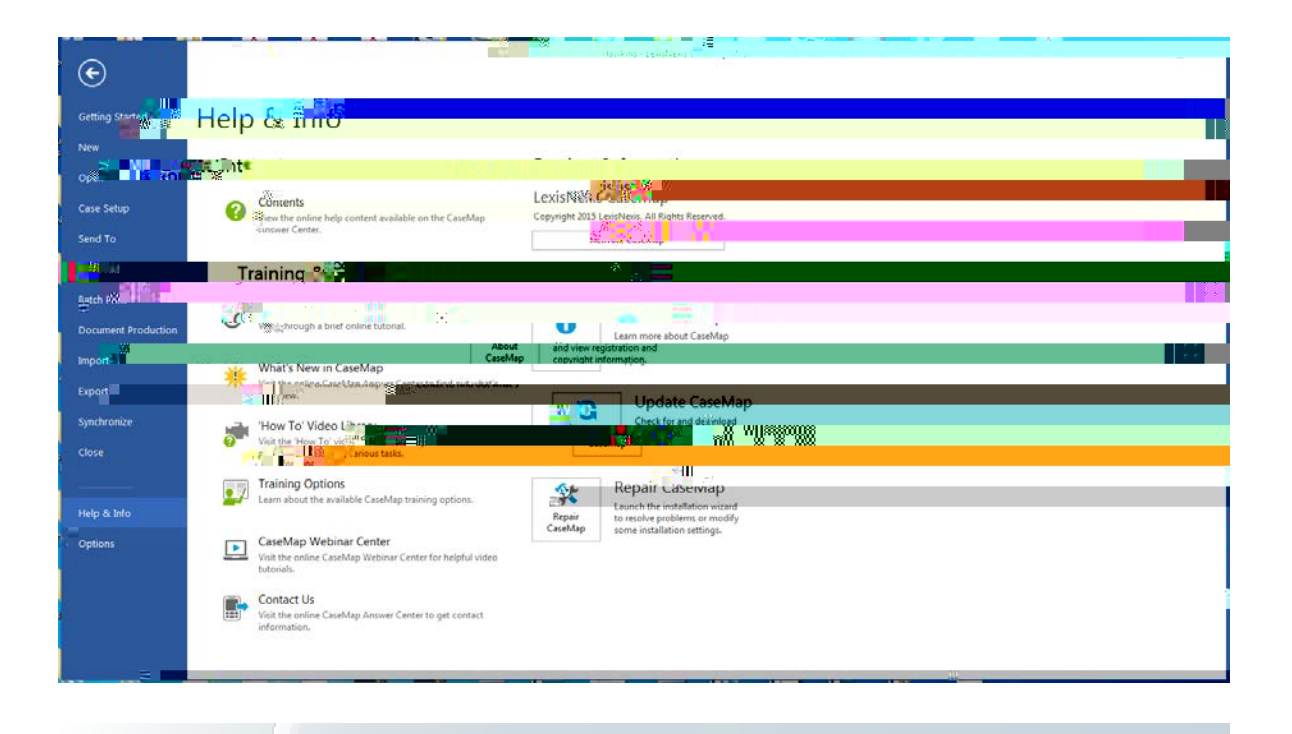

Related Topics

About the Getting Started tips About the Quick Start tutorial ٠

a soma sally as yo e sease a 757(a)-65.667()18.667u.sing sos amess

output to paper, PDFs, or Microsoft® Word. Your case analysis reports will become the raw materials that make it far easier to generate documents required by the court. For example, your Fact Chronology will make it easy to create Motions for Summary Judgment and to produce

## **Opening cases**

Case files are natabases createn to store all the nata relaten the case. Some cases are

## Changing passwords

Local case passwords can be set for additional security and are distinct to each case.

When you first open a local case assigned to you, your password automatically defaults to blank (no characters). Passwords can be left as blank or be up to 10 characters long.

We recommend that you and all users set passwords and change them on a regular basis to

| Checklist: Creating Cases |                                                                                                    |
|---------------------------|----------------------------------------------------------------------------------------------------|
|                           | Task                                                                                                    |
|                           | security applied to this folder and reserved to only case users?                                                                                                    |
| •                         | Do you have SQL cases created and registered in the CaseMap Admin Console for cases that are available on the WAN? Did you assign the case to users in the CaseMap Admin Console? |
|                           | * This only applies to organizations who have CaseMap Server installed.                                                                                                    |
|                           | Have you identified the primary time zone where case events occur?                                                                                                    |
|                           | Do you have multiple time zones for case events?                                                                                                    |
|                           |                                                                                                    |

© 2017 LexisNexis. All rights reserved.

information.

Related Topics
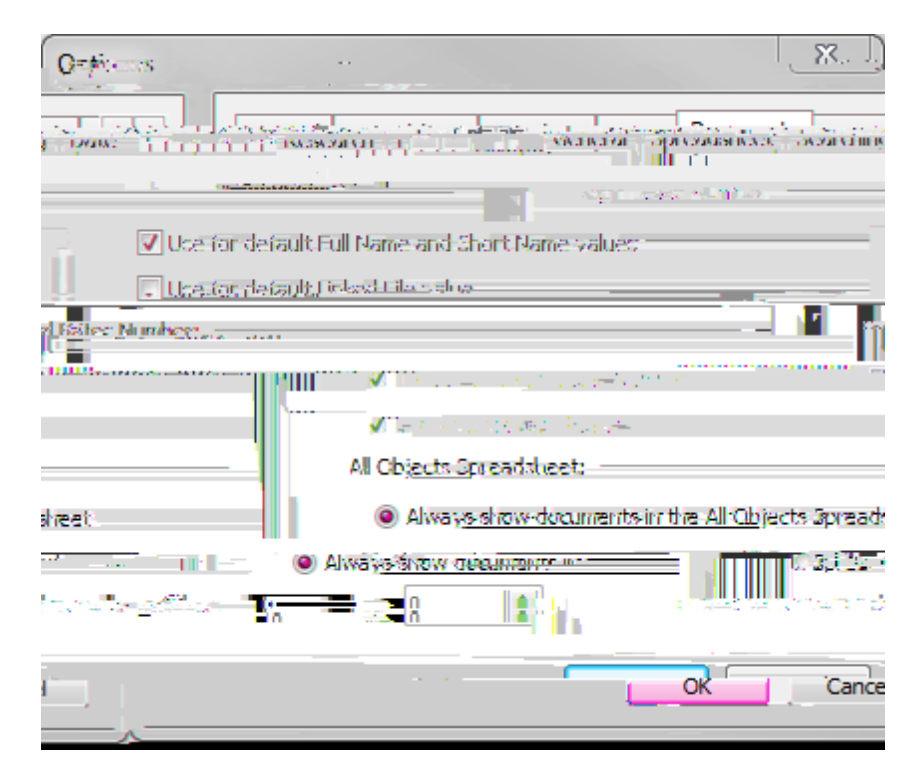

b. Under

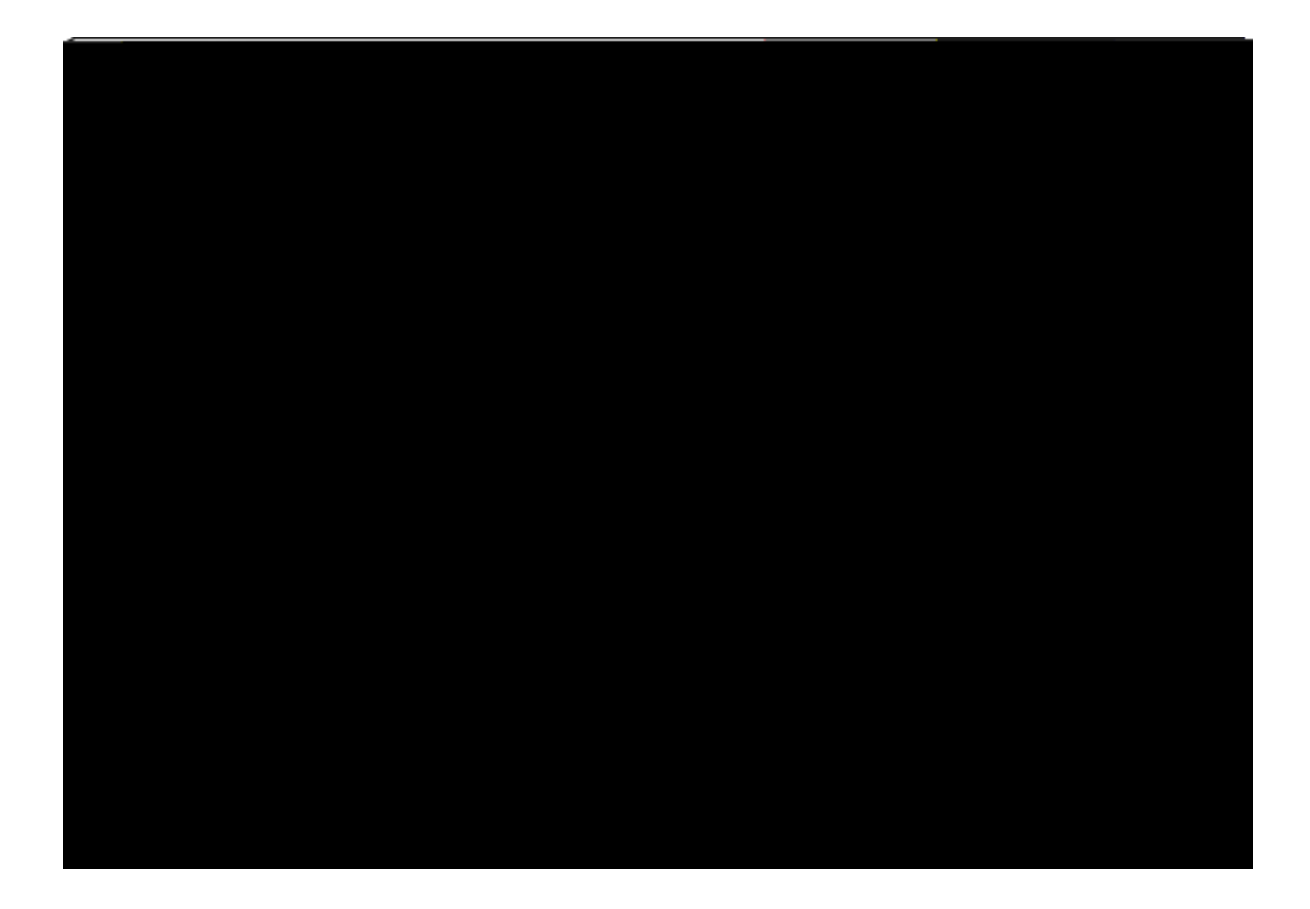

- 9. In the **7UgY**: **J**Y box, type in the name for the case : **J**Y **b7UY** field.
- 10. Click **6** to navig4(d)-43.6ate to the directory location where you want to store the r case, then click **C?**.
- 11. Click **BYI** to continue.
- 12. In the **7C : ]b]gÑ**

to crete the new case.

1. In the **7UgY C C?**. 2. Click 7ca di H/f

Related Topics

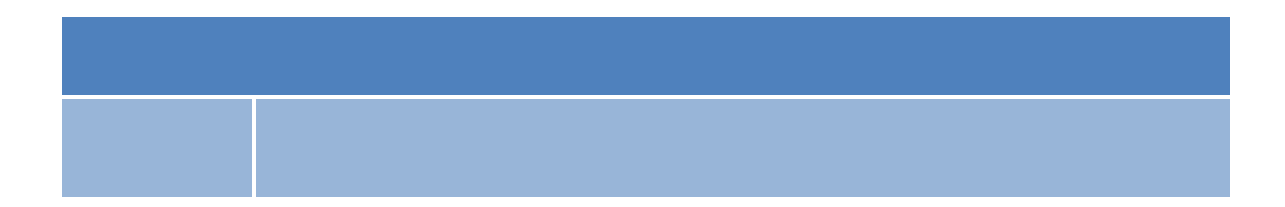

Changing spreadsheet elements

6. Click **7`cgY** to save the new view.

The new view automatically displays in the sp67()18.667(a)-65.667(u)-33.667(t)-22.667(

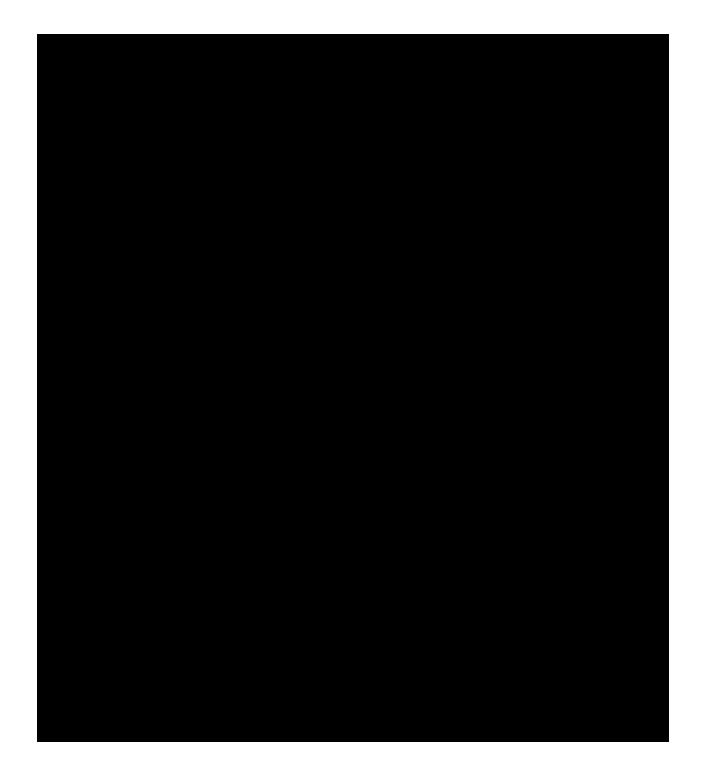

3. In
two case elements (58 facts linken to Wrongful Termination issue). A filterm # field c24(o)-59.6unts only those links that meet cerain crtera. Forexample, the # Unnisput67(m) field c24(o)-59.6unts the number of unnisput67(m)56.33n facts linken to each issue on the sprmnsheet (23 unnisput67(m)56.33n facts linken to the Wrongful Termination issue).

### <u>□\_7`]\V</u> hc gYY U``]ghX]U`c[ Vcl

D24(o)-59.6uble-click in a # field cell orclick the Ellipsis button to nisplay a list nialog box de all rm24(o)-59.6rs rmrm67(m)56.33nten in the field c24(o)-59.6unt. You can also prnt, prnt data in the list nialog box if needed. Felds nisplayen in a list nialog box can be customiz67(m)56.33n by clicking on a field header

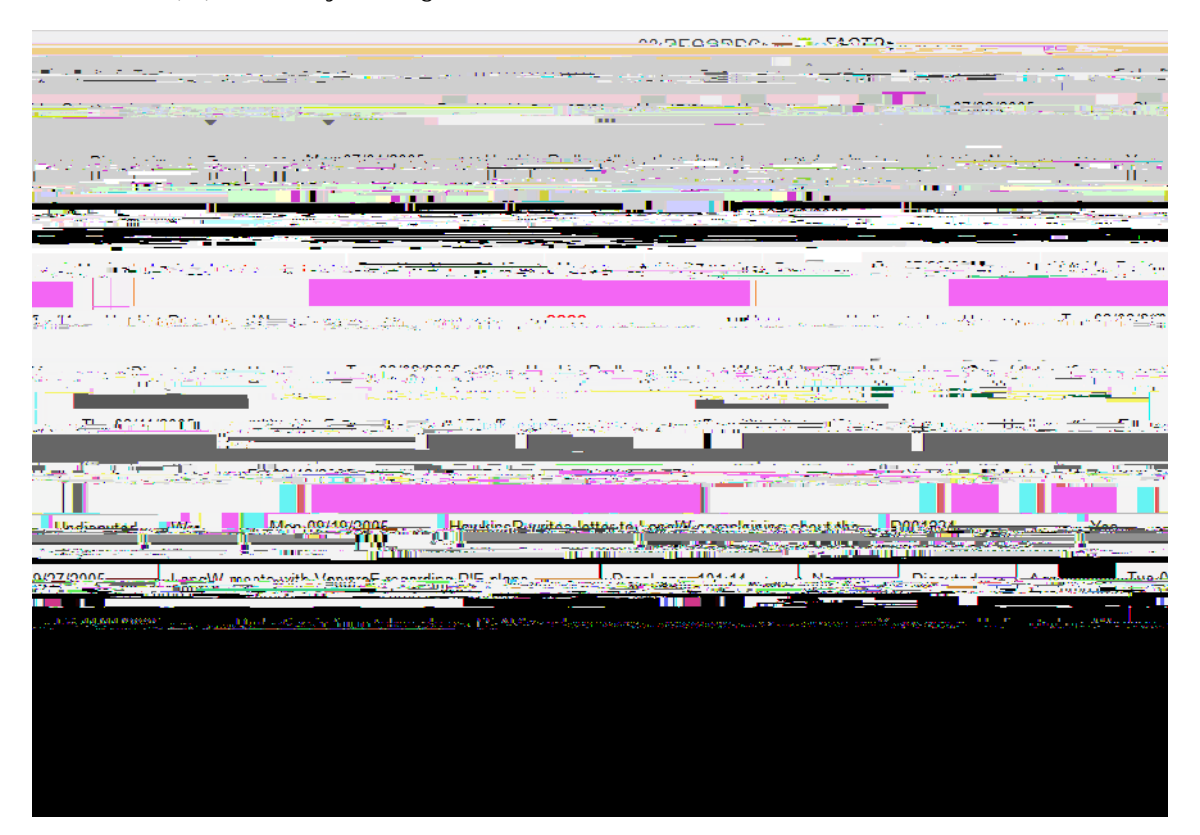

<u> 8YHJ``X]U`c[ 'Vcl Yg</u>

| ^                                                                                                    |                                                                                                    |                                                                                                    |
|----------------------------------------------------------------------------------------------------|----------------------------------------------------------------------------------------------------|----------------------------------------------------------------------------------------------------|
|                                                                                                    |                                                                                                    |                                                                                                    |
|                                                                                                    | e de la Colonia de la Colonia de Colonia de Colonia de Colonia de Colonia de Colonia de Colonia de Colonia de C                                                                                                    |                                                                                                    |
|                                                                                                    |                                                                                                    | -                                                                                                    |
|                                                                                                    |                                                                                                    | a second                                                                                                    |
|                                                                                                    |                                                                                                    |                                                                                                    |
| עיני דאי איז איז איז איז איז איז איז איז איז א                                                                                                    | م <u>ورد می به الاست</u> اد و در از اینده سویت الروس از الای سیاد در الا                                                                                                    |                                                                                                    |
|                                                                                                    |                                                                                                    | 11.1                                                                                                    |
|                                                                                                    |                                                                                                    |                                                                                                    |
|                                                                                                    |                                                                                                    |                                                                                                    |
|                                                                                                    |                                                                                                    |                                                                                                    |
|                                                                                                    |                                                                                                    |                                                                                                    |
| 이 있는 것은 것은 것을 만들어야 한 것은 것이 있는 것은 것은 것은 것은 것은 것을 가지 않는 것을 가지 않는 것을 가지 않는 것을 가지 않는 것을 가지 않는 것을 가지 않는 것을 가지 않는 것을 가 있다.                                                                                                    |                                                                                                    | 1997 - 1997 - 1997 - 1997 - 1997 - 1997 - 1997 - 1997 - 1997 - 1997 - 1997 - 1997 - 1997 - 1997 - 1997 - 1997 - |
|                                                                                                    |                                                                                                    |                                                                                                    |
|                                                                                                    | numbers in the state of the state of the sta |                                                                                                    |
| Andrean - Charles and a strength of the strength of the strength os strength of the strength os strength of the strength os strength os strength os strength os strength os strength os strength os strength os strength os strength os strength os strength os strength os strength os strength os strength o | The same of the base of many starting the second second second second second second second second second second                                                                                                    |                                                                                                    |
|                                                                                                    |                                                                                                    |                                                                                                    |
| 신 · · · · · · · · · · · · · · · · · · ·                                                                                                    |                                                                                                    | 20.5 202                                                                                                    |
|                                                                                                    |                                                                                                    |                                                                                                    |
|                                                                                                    |                                                                                                    |                                                                                                    |
|                                                                                                    |                                                                                                    |                                                                                                    |
|                                                                                                    |                                                                                                    |                                                                                                    |
| ومستحد ومرجع والمستحد والمتحج والمتحج والمتحد والمتحد والمحافظ والمحافظ والمحافظ والمحافظ والمحافظ والمحاف                                                                                                    |                                                                                                    | والوصاليين                                                                                                    |
|                                                                                                    |                                                                                                    |                                                                                                    |
|                                                                                                    |                                                                                                    |                                                                                                    |
| Undinouted                                                                                                    | oneM-constraining chart that                                                                                                    | Mag                                                                                                    |
|                                                                                                    |                                                                                                    |                                                                                                    |
| 0/27/2005 I analy/ reasts with ManazeE reporting DIE plans                                                                                                    |                                                                                                    | Tuo                                                                                                    |
|                                                                                                    | A CARLES AND A CARLES AND A C                                                                                                    | Address of the                                                                                                  |
|                                                                                                    |                                                                                                    |                                                                                                    |
| n ner vir vir det eine seinen an der eine eine eine der einen eine eine eine eine der eine der eine eine eine eine eine eine eine ei                                                                                                    | en verstelstelse statistisken van die seken in de seken verstelste statistet in die seken in die seken in die s                                                                                                    | All a second                                                                                                    |
|                                                                                                    |                                                                                                    |                                                                                                    |
|                                                                                                    |                                                                                                    |                                                                                                    |
|                                                                                                    |                                                                                                    |                                                                                                    |
|                                                                                                    |                                                                                                    |                                                                                                    |
|                                                                                                    |                                                                                                    |                                                                                                    |
|                                                                                                    |                                                                                                    |                                                                                                    |
|                                                                                                    |                                                                                                    |                                                                                                    |
|                                                                                                    |                                                                                                    |                                                                                                    |
|                                                                                                    |                                                                                                    |                                                                                                    |

Related Topics

About fields

# Inserting/hiding fields

When you insert hidden fields into a spreadsheet, they display to the left of the selected field. Inserted fields display for your personal view only. You can insert multiple fields at a time. Fields will insert to the left of the selected field.

- 1. On the **J ]Yk** ribbon, in the **7UgY G\cfW/hg** group, click on the spreadsheet (icon) you want to use.
- 2. In the **7i ffYbh'M : J]Y**271 -14 Td [(w=bg)% Efbi: the bl click g

J h: J fightine, singlet the check box for the field (s) you want to spreadsheet and click C .

ields display to the left of the selected field.

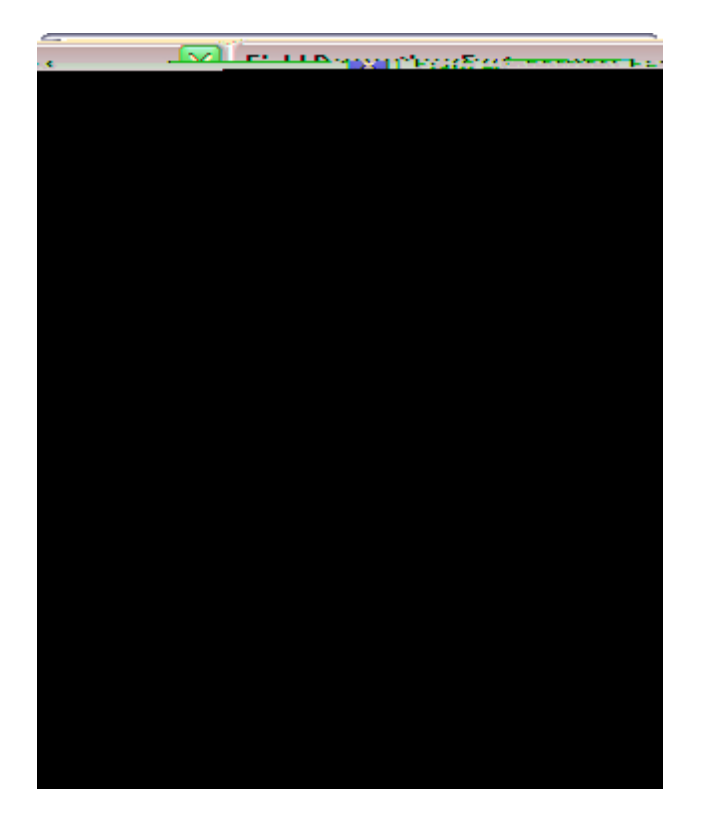

#### <u>Hc Udd`mZ]Y`X gYVI/f]hm</u>

- 1. Click on the field header for the field you want to apply security to and click : ]Y`X DfcdYfh]Yg.
- 2. In the : **]Y`X`DfcdYfh]Yg** box, click on the

Changing field values

## **Deleting fields**

If you need to remove a field that is no longer relevant, you can permanently delete it from a case. You can delete any fields you create for a case. You cannot .667(n)-33.667()75(l)24(e)-70.667(t)-22.66 Excel file and save it for reference. Once a field is .667(n)-33.667()67(l)24(e)-70.667(t)-22.667(e)-70.667(d)-

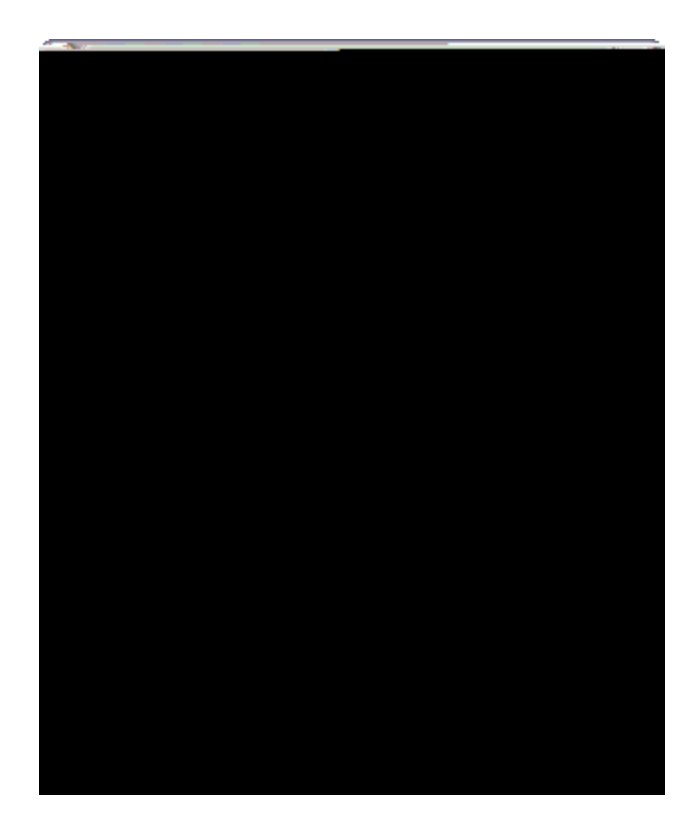

- Image: Image: Imag
  - 1. On the : ]'Y menu, click DfcdYfh]Yg.

| Issues Spreadsheet Field Listing |                  |                                  |  |  |
|----------------------------------|------------------|----------------------------------|--|--|
| Field Name                       | What it Displays | Using It                         |  |  |
|                                  |                  | text. To ensure consistency, use |  |  |
| Full Name                        |                  |                                  |  |  |

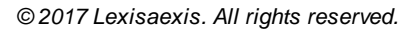

Objects spreadsheet field list

| Objects Spreadsheet Field Listing — Common |                  |  |  |  |
|--------------------------------------------|------------------|--|--|--|
| Field Name                                 | What it Displays |  |  |  |

| Objects Spreadsheet Field Listing — Unique |                  |          |  |  |  |
|--------------------------------------------|------------------|----------|--|--|--|
| Field Name                                 | What it Displays | Using It |  |  |  |
|                                            |                  |          |  |  |  |

| dsheet Field Listing — Unique |                                                              |                                   |  |
|-------------------------------|--------------------------------------------------------------|-----------------------------------|--|
| rieiu name                    | jhat it Displays                                             | Using It                          |  |
|                               | hearing (e.g., deposition, grand jury hearing, arraignment). | list of options or add a new one. |  |

# Ch\Yf`8]gWtjYfm

Respo7(n)-73 +>id

**Objects Spreadsheet Field Listing — Unique** 

Field Name
| Questions Spread | Isheet Field Listing                                                                                                    |                                                                                                    |
|------------------|----------------------------------------------------------------------------------------------------|----------------------------------------------------------------------------------------------------|
| Field Name       | What it Displays                                                                                                    | Using It                                                                                                    |
|                  | Tip: Normally, the Linked File field<br>is used to link a file to a record,<br>especially when using the Send to<br>CaseMap feature. Documents that<br>have been linked into CaseMap<br>can be linked to records in other<br>spreadsheets by using the<br>document short name in any<br>description field that displays the<br>chain-link symbol in the field title. | re-linked if the file8.667(s)-62.333(<br>File8.667(s)-62.333()1linked to this<br>included in search results or<br>reports. Related file8.667(s)-62.333<br>linked to other spreadsheets. |
| Research Notes   | Note you make2.333()1a8.667(s)-6.<br>r8.667(s)-(w)-98.667(e)-70.667(r)10<br>o tæt8.667(s)-uhre2.333()(c)21(o)-59.                                                                                                    |                                                                                                    |

Related Topics

<u>About fields</u> <u>Creating custom fields</u> Analyzing and linking questi3667ncus

Authorities Spreadsheet Field Listing

@ 2017 LexisNexis. All rights reserved.

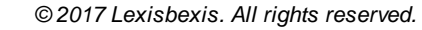

☐\_Hc i gY h Y @]b\_ 5gg]gHJbh hcc`

• If a crucial object has a recognized nickname, use it as the object's short name based on the 80-20 rule that 20 percent of the witnesses, documents, and other objects in a case will generate 80 percent of the facts and questions.

B\_Hc W/Ub[Y U'g\cfhbUa Y

1. In the

Related Topics

About short names Changing short names

Tips for using object spreadsheets

Spreadsheet

1. On the <ca Y tab, under AcfY, click 5XX°C V/YVM

A blank object recontract utomatically displays for you to start entering data.

:UVWg`GdfYUXg\YYh`CjYfj]Yk
Related Topics

About facts Entering facts Analyzing and linking facts

## **Entering Issues**

## About issues

Issue outlin67(i)24(n)-33.667(g)-43.667()18.6m(s)-62.333(s)-62.333(u262.667()18.667(f)1862.333(s)-.667(f)1862.333(s)-.667(f)1862(f)1862(f)

-

| ISSUE I INKING                         | •        | ×             |
|----------------------------------------|----------|---------------|
| Here Add a new Issue                   |          |               |
| <ul> <li>Move to prior Fact</li> </ul> |          |               |
| Move to next Fact                      |          |               |
| Pe Linked Terror                       | 1        | -             |
| ulTermination                          | Wro      | ngf           |
| IORT NAME**                            | **N      | O SF          |
| rimination                             | 🔺 📃 Age  | Disc          |
| kinsSpecific                           |          | Haw           |
| ern&Practice                           |          | Patt          |
| exco                                   | 2 D      | أعراق         |
| rata                                   | -        | - II          |
| 202(20                                 | _        | 2             |
| 1992 N 1977 M 1987 20                  | - 7      | 1000000       |
| Nelise -                               | = 4 :    | 4 <b>4</b> 17 |
| TO CONTRACT                            | -        |               |
| and a station of the second            |          |               |
| acijšeora                              |          |               |
| Ramped-Verpent                         | -        |               |
| sis Filter                             | ^ Ţ Ar   | naly          |
|                                        | Fo       | L             |
| 14 Al 49, 49 1021                      |          |               |
| (\$107.8)                              |          | •             |
| Stocks in the                          |          |               |
| ( <u>5064</u> )                        |          | •             |
| Notaese miller                         |          | _             |
| (500%)                                 |          | •             |
| alar                                   | s in a l | 12            |
|                                        |          | $\sim 10$     |

For more information, see <u>Creating outlines</u>.

=

Case content may also be linked directly to issues when it is imported from another application (such as Acrobat PDF files) using the Send To CaseMap utility.

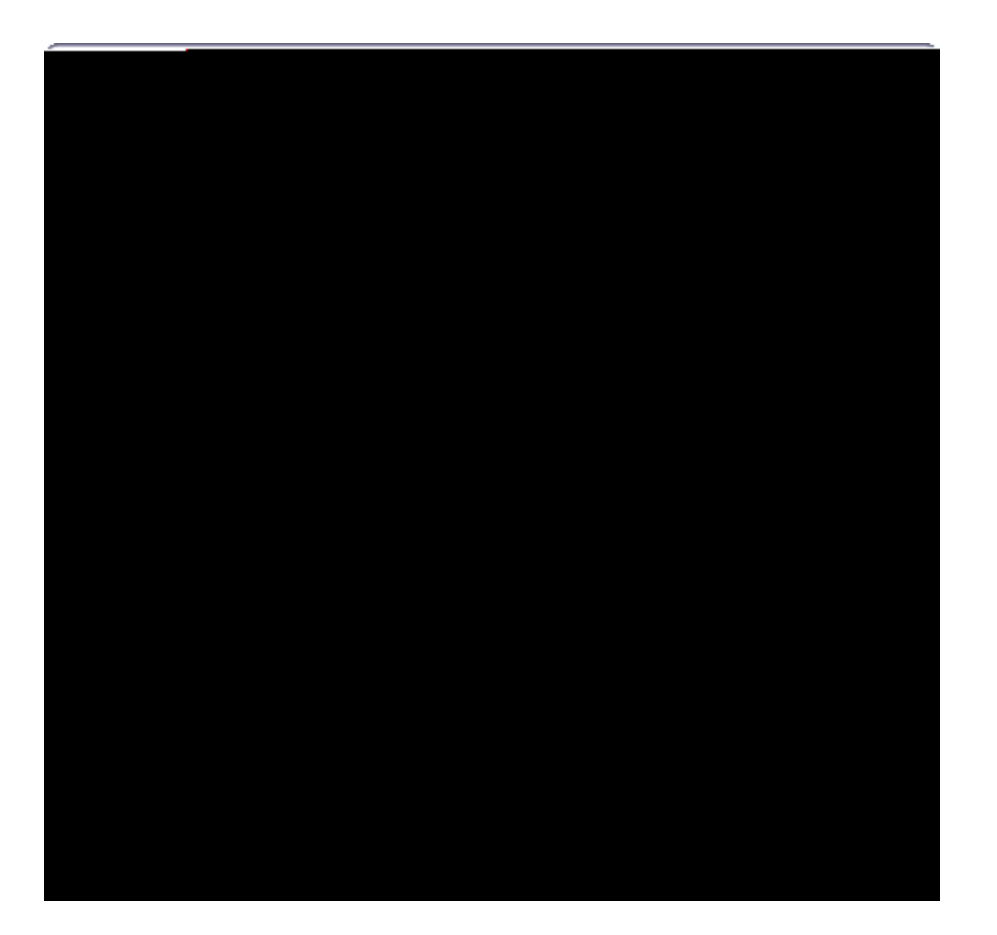

## ■\_7fYUhY Ub ]b]h]U`]ggi Yg ci h]bY

1. <u>Open/create</u> the new case.

2. On the <ca Y ribbon, click the BYk FYW#fX button, and then click =ggi Y.

A blank issues record automatically displays in the spreadsheet for you to start entering data.

| CASE SHORTCUTS                        | K TR ISSUES |         |                  |                           |                     |
|---------------------------------------|-------------|---------|------------------|---------------------------|---------------------|
| Search                                | TU Tu       | STOL IN | ame + Facts + On | disponen Pacis a Pacis De | ыр by Opp кеу Descr |
| <u></u>                               |             |         | 0 0              | 0                         |                     |
| Favorites A                           |             |         |                  |                           | 10-1                |
| To Facts (0)                          | 1.          |         |                  |                           |                     |
| All Objects (4)                       | 2           |         |                  |                           |                     |
| Dog.                                  |             |         |                  |                           | 10 - C              |
| It issues                             |             |         |                  |                           |                     |
| All Shortcuts                         |             |         |                  |                           | E                   |
| Click (to 1895) of calof by 200-400 w | . 6         |         |                  |                           | _                   |
| ki i case morto 📽 💶 🧎                 | 1           |         |                  |                           |                     |
|                                       | A           |         |                  |                           |                     |
| CASE SHOKICOISTON                     | 1.5         |         |                  |                           |                     |
| Q SEARCH RESULTS                      | 1           |         |                  |                           |                     |
|                                       |             |         |                  |                           | -                   |

- 3. In the : i "BUa Y cell, type in the full name of the first issue.
- 4. Press HUV to navigate to the next cell.

Notice how the Short Name cell automatically fills in for you.

5. Optional: Click the **BYk** 'FYVtfX button and click **=ggi Y**.

Yell can a7(i)24(l)24(l)20 press the Insert key to add a667(h)-33.667(e)-70.667()18.w re-

6. Continue entering all primary level issues in this man.667(e)-70.667()18.r.

3. Click on the arrow point until the issue moves to the location you want it in the spreadsheet.

## <u> Hc`XY`YhY`]ggiYg</u>

- 1. In the **-ggi Yg** spreadsheet, click to select the issue record you want to delete.
- 2. Click the 8Y`YHY'FYWtfX button on the GHJbXUfX toolbar.

The issue record is now permanently deleted from the case.

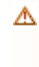

Entering questions Analyzing and linking questions

Entering questions

6. In the **5bgk Yf GHJh g** cell, leave the status as

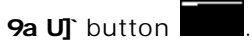

The Email dialog box displays.

- 3. **6Ug]WCdhisbg** ab afterdconfirding the docuents to be sent.
- 4. K \UhYMderdthe c bhh a U]]

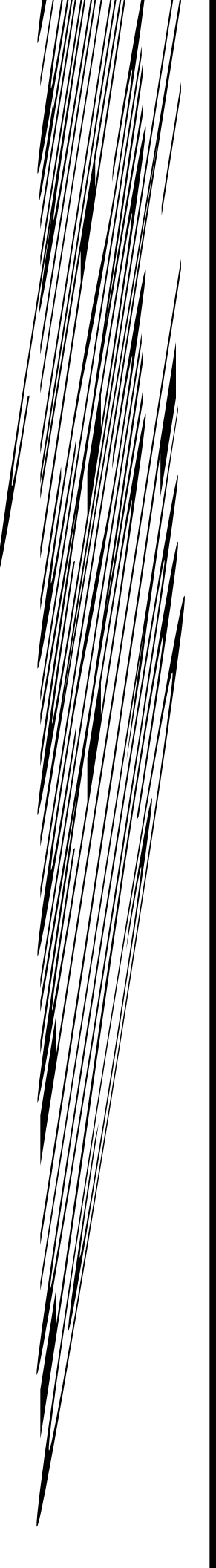

| Intake | Interviewski                              | arenti et sooren.<br>Maria et sooren. | 1. 120. million                                                                                                    |                                                                                                    |
|--------|-------------------------------------------|---------------------------------------|----------------------------------------------------------------------------------------------------|----------------------------------------------------------------------------------------------------|
| istada | 8.4                                       |                                       |                                                                                                    | What do you w                                                                                                    |
| an i   |                                           |                                       |                                                                                                    | and the second second second second second second second second second second second second second second second |
| -      | ∾ <u>≪s</u> ilinni<br>⊷ <u>≪si</u> ini(i) | en ernit en trans<br>Graf 12 Product  | ine a chail a china an fhile<br>The a chail a china a china a china a china a china a china a china a china a china a china a china a china a chi |                                                                                                    |
|        | <i>.</i>                                  |                                       |                                                                                                    |                                                                                                    |
| Shark  | I_'Next                                   | > _ Can                               | •                                                                                                    |                                                                                                    |

5. In the 9a U]`8cVV a Yb H5bVV a Yb H8Ua Y

| <ul> <li>In the first interfactor where the base of the second to the second to th</li></ul> |
|----------------------------------------------------------------------------------------------------|
| Hawkins Intake Interview Form.doc                                                                                                    |
|                                                                                                    |
|                                                                                                    |

8. In the **7\ccgY`XUhY`Zcfa Uh'UbX`gHJfh`]a dcfh**box, click the date format you want to use or keep the default date format of **a #X#mm**in the

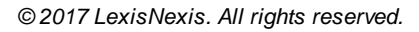
## 6UhYg'GhUa d]b[ 'Cj Yfj ]Yk

• The Bates Stamps PDFs utility recognizes Acrobat Bates stamps but cannot remove or replace them. If you choose to stamp PDFs containing Acrobat Bates stamps, the original stamps will remain, resulting in multiple Bates stamps on the PDFs.

If a value is changed in either the Bates - End or Pages fields in the Documents spreadsheet, the other field is then synchronized and adjusts its values accordingly.

## □\_@YUfb`\ck hc`6UhYg`ghUa d`D8: g`UZhYf`h\YmUfY``]b\_YX`]bhc`7UgYAUd

Bates stamping in CaseMap and DocPreviewer are slightly different processes although they are part of the same add-in tool.

## D`YUgYfYj ]Yk h\YZc``ck ]b[ VYZcfY 6UhYg ghUa d]b[ D8: g.

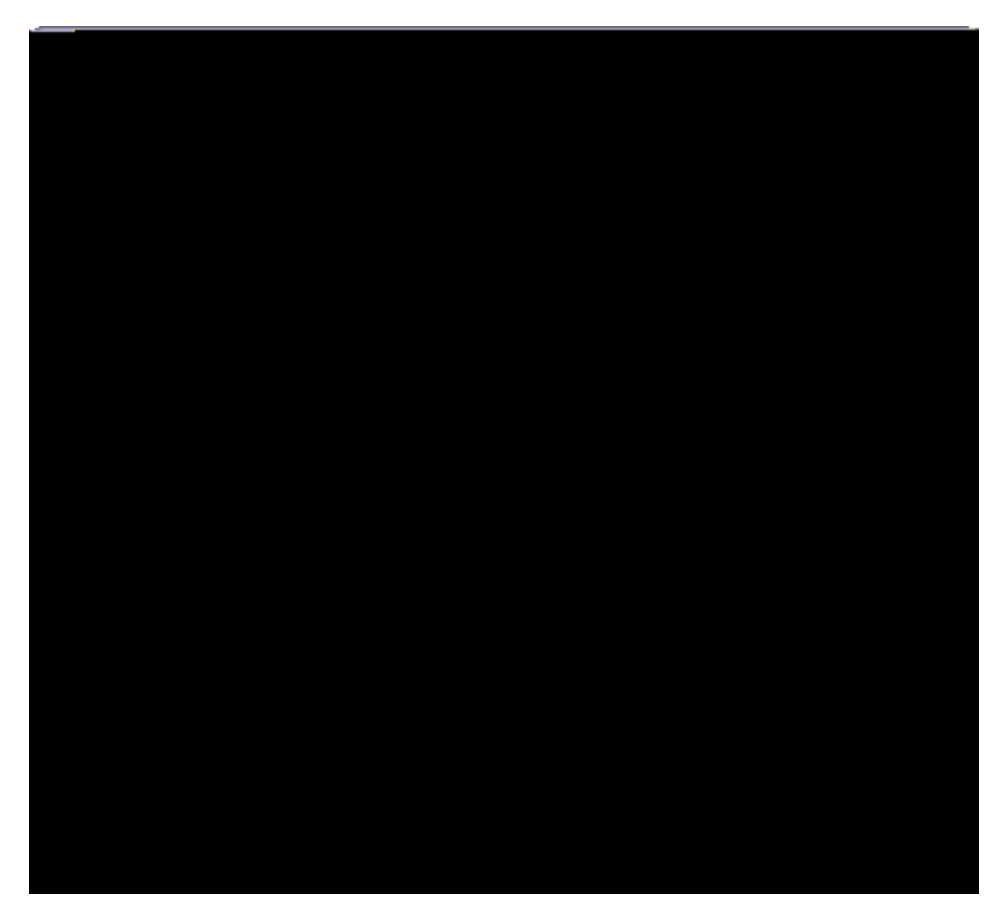

4. Click **C?** to continue.

The CaseMap Bates Stamp Utility now launches.

- 5. On the submenu, click 6UhYg'GHJa d'D8: g.
- 6. In the message box, click C?.

Notice that Acrobat automatically launches behind the CaseMap Bates Stamp Utility.

7. In the 7UgYAUd 6UhYg GHJa d I h]`]hm, click BYI

| Construction of a state of the state of the |
|----------------------------------------------------------------------------------------------------|
| Coloristic DDL General Coloristic DDL General Coloristic DDL General                                                                                                    |
| Sptions                                                                                                    |
| Add Files                                                                                                    |
| nye File Remove All                                                                                                    |
| Viewppe                                                                                                    |

If you need to delete a file from the list, select it and click the Remove File or Remove All button.

11. C67(QTJ 0 -14 TD [(b)-43.667(u)-33.667()6( )18\_0.75 0 0562)17.53<0031>1]TJ -<0048>-

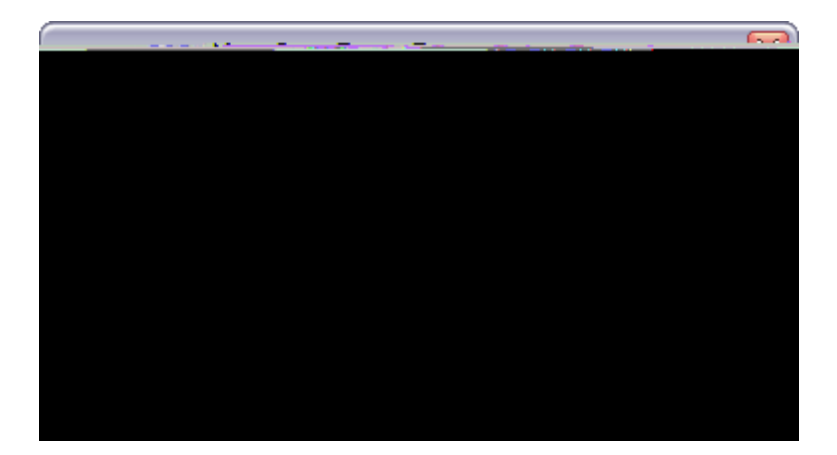

- 16. In the **7UgY BUa Y** field, type in the name for the Bates numbering format, then click **: ]b]g\**.
- 17. In the **F Yj ]Yk 'WgY'6UHYg'Bi a VYf]b[ 'Zcfa Uh**box, verify the Bates numbering range and prefix, as well as format settings.
- 18. Click the **9X]h**

## Importing PDFs

Bulk importing PDF files into CaseMap is a process that automatically attaches multiple PDF files to case records in the Documents spreadsheet. During the import process, CaseMap also brings in record data, including Bates begin/end numbers, the page count of the file, the date, and document name. Body content from PDF files is not imported. Short names are automatically created off the Full Name field entry you choose, whether it is a document file name or Bates number.

With the bulk import areility, you do not have to import or link to individual files because the Send PDFs to CaseMap tool bulk imports a folder of documents and sets the attachment links to object records for you. Once you have run the areility and imported documents from a network folder, you can sreill re-run it on the same folder. The import areility identifies previously imported files within the selected folder and selects only (n)-33.675(l)24(y)f68.667(a)-.667(i)24((n)-33.675(l)24(y)8.67)

mne cu al(fy)10667scp

attachment count and the name of attachments.

Once emails are imported into CaseMap, you can begin searching the new data as soon as the indexing process completes. When you click the paperclip icon for the new record, the email displays in CaseMap's DocManager.

If selected email was not previously linked to CaseMap, the Send Email to CaseMap dialog box opens.

- a. Perform the following:
- ✓ In the file name box, confirm the file name.
- Click the Browse button, and in the 'Save Email as' dialog box, locate the folder to save the email, and then click Save.
- In the Folder box, confirm the folder location.
  Emails are saved as .msg files, using the email subject as the file name.

| Click a menu item a linead file                                                                                 |                        | _             | _               | _                | _            | _                  |
|----------------------------------------------------------------------------------------------------|------------------------|---------------|-----------------|------------------|--------------|--------------------|
|                                                                                                    |                        |               |                 |                  |              |                    |
| the first of Man                                                                                                |                        |               |                 |                  |              |                    |
| Attache / Lee                                                                                                   |                        |               |                 |                  |              | 8 <b>6</b>         |
| Department of the second second second second second second second second second second second second second se | 10000 Jsers) hu        | 1022015-1     | EAL A           | Contra Lat       | te ji df     |                    |
| ProdDevice - C:\                                                                                                | Users\hammor T an eral | 02201 rrad De | v Status 10-9-1 | - G - Q          |              |                    |
| ReMatterCre#te-PreliminaryEligic                                                                                |                        | er11022015    | Se Matter Cr    | eyle - Prelimina | ary high lev | a@text results .ms |

Optional: Double-click on the paperclip to display the linked file in DocManager.

For more information, see About DocManager

9. In the

10. In the
You can also import PDF files using the Import Documents Wizard

۲۸۸۷/B-16199.6jő Walle hyf gidi ffolky ji ECET VKU fS U

· 9

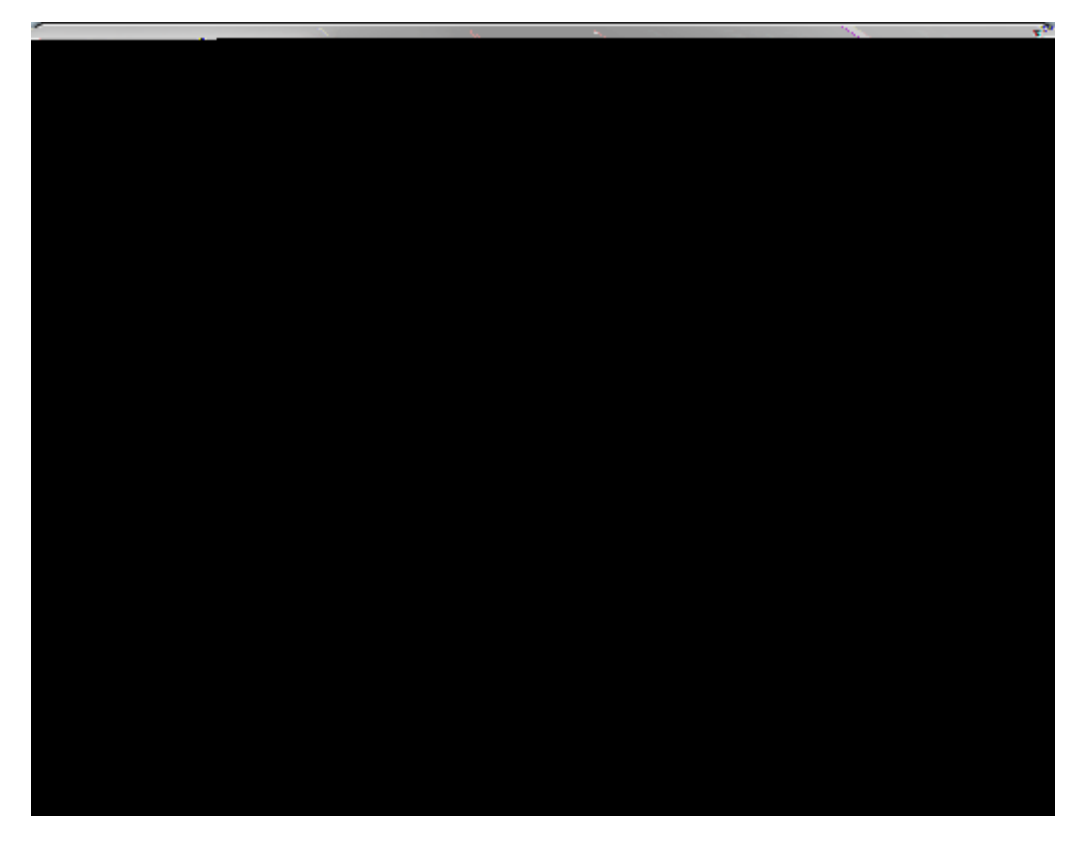

11. Click BYI hto inn 11. Click

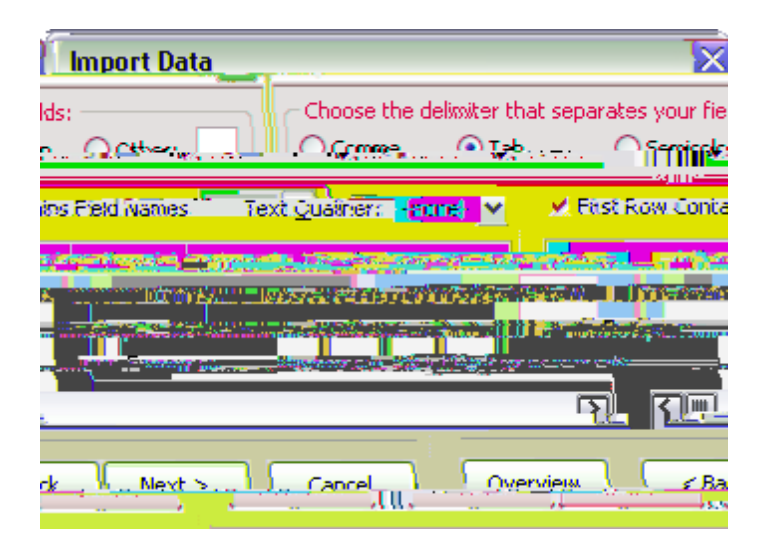

8. Select the : ]fghFck '7cbHJ]bg': ]Y`X'BUa Yg

19. In the message box to confirm the number of records successfully imported, click **C?**. If any errors occurred, review t2.667(h)-33.667(e)-70.667()1error0.667()1log to determine c. Optional: -5 587 -508 re W n q 60 -12 54/TT1 11 Tf231(2)11.33333334E5/TT1 1 54,

٠

- 1. In Ci hcc\_, click the GYbX'9a U]`hc'7UgYAUd button to open the GYbX'9a U]`hc 7UgYAUd dialog box.
- 2. Click the : ]Y`X`A Udd]b[ g button to display the : ]Y`X`A Udd]b[ g dialog box.

CaseMap provides a list of existing fields that are already mapped for you in the Existing field mappings box. You can modify the default list by clicking on the Remove button and re-mapping fields.

| <br><u>นั่ว</u> าบองในสงสงสมบุญอิเ | Tengganan mandaran                                                                                                    | Marana I                                                                       |                                             |  |
|------------------------------------|----------------------------------------------------------------------------------------------------|--------------------------------------------------------------------------------|---------------------------------------------|--|
|                                    | <sup>11</sup> arain<br>E <del>lan</del> t comm                                                                                                    |                                                                                |                                             |  |
|                                    | La la casta de la casta de la | n fo. n= 17=<br>Bates - Begin<br>ates - Begin<br>Incrementaria<br>Bester Infor | Bates - Begin<br>ates - Begin<br>fill 24-1- |  |
|                                    |                                                                                                    |                                                                                |                                             |  |
|                                    | Evicting field menninger                                                                                                    |                                                                                |                                             |  |
| <u>Inverse</u>                     | - Internet Sciences                                                                                                    | harrenter 1976 -                                                               | · · · · · · · · · · · · · · · · · · ·       |  |
|                                    | Attuchements                                                                                                    | Addactive Territolys I                                                         |                                             |  |
| Ph <u>z</u> sia                    | AttachmentsCount                                                                                                    | Attach Count                                                                   | =                                           |  |
|                                    | DateSent                                                                                                    | Date                                                                           |                                             |  |
|                                    | FileName                                                                                                    | Full Name                                                                      |                                             |  |
|                                    | RecipientBCC                                                                                                    | BCC                                                                            |                                             |  |
|                                    | RecipientCC                                                                                                    | Copied To                                                                      | _                                           |  |
|                                    | RecipientTo                                                                                                    | Recipient(s)                                                                   | ~                                           |  |
| Advanced 🗸                         | 1                                                                                                    | OK                                                                             | Cance                                       |  |

3. In the I ba UddYX'Gci fW'ZJY'Xg box, select the Outlook email field that needs to be mapped to a CaseMap field.

an email to CaseMap, the field mappings are share with other case users.

1. Click the **5Xj UbVVX** button and then click

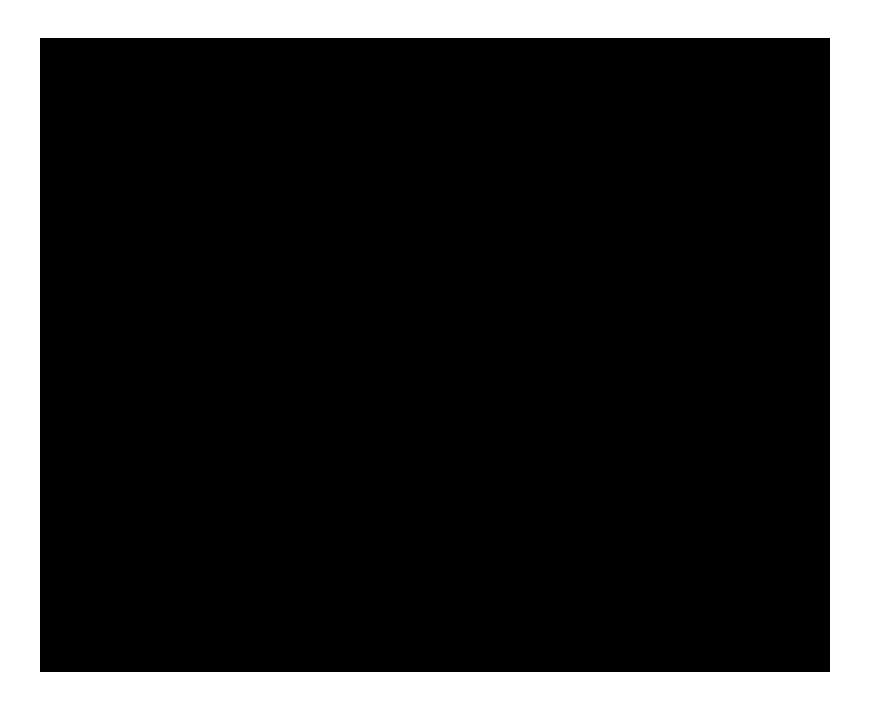

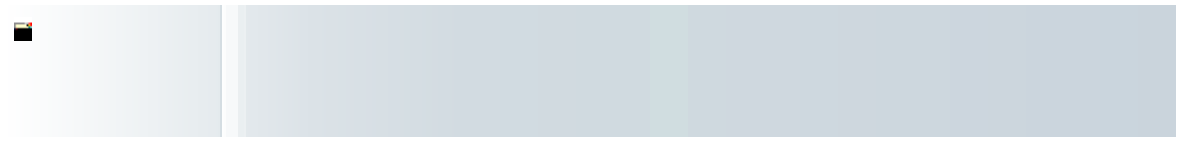

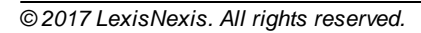

| 0                                                                                                    |                                                                                                    |                                                |                                                                                                    |
|----------------------------------------------------------------------------------------------------|----------------------------------------------------------------------------------------------------|------------------------------------------------|----------------------------------------------------------------------------------------------------|
|                                                                                                    |                                                                                                    |                                                |                                                                                                    |
| 9                                                                                                    |                                                                                                    | DEPOSITION OF                                  |                                                                                                    |
|                                                                                                    |                                                                                                    |                                                |                                                                                                    |
|                                                                                                    |                                                                                                    |                                                |                                                                                                    |
| _                                                                                                    |                                                                                                    |                                                |                                                                                                    |
|                                                                                                    |                                                                                                    |                                                |                                                                                                    |
| •                                                                                                    | ويتحدث فتعتق والمنازية والمراجع والمراجع                                                                                                    | and the second second                          | and the second second second second second second second second second second second second second second second                                                                                                    |
|                                                                                                    | - · · · · · · · · · · · · · · · · · · ·                                                                                                    |                                                | _                                                                                                    |
|                                                                                                    |                                                                                                    | - <u>ಹರ್</u> ಯದರ್ಶನ ಕಲಕಲ ಕೊಡ್ಡಿಕೊಂಡಿಗಳು        | Z.855, 1944                                                                                                    |
| -                                                                                                    | · · · · · · · · · · · · · · · · · · ·                                                                                                    |                                                | the second second second second second second second second second second second second second second second s                                                                                                    |
| herenn.                                                                                                    | <u>بەطبىياتى» «بىلەت» مەمەمە</u>                                                                                                    | فاستقطعه ويربع ومعجوب والأعطا الأسطار والمتعار | Martin Balance and a second second                                                                                                    |
|                                                                                                    |                                                                                                    |                                                |                                                                                                    |
| 101 - 2017 Wiles                                                                                                    |                                                                                                    | Accession 1997 (1997) 1997                     | and the second second sec                                                                                                    |
|                                                                                                    | T. T. I. Scores water 3 6735                                                                                                    | - 2055 Charlent - Say                          |                                                                                                    |
|                                                                                                    |                                                                                                    | a strain tan                                   | the state of the state of the s |
| and the second second sec | and the second second se |                                                |                                                                                                    |
|                                                                                                    |                                                                                                    |                                                |                                                                                                    |
|                                                                                                    | and the second second se |                                                | and the second second second second second second second second second second second second second second second                                                                                                    |
|                                                                                                    |                                                                                                    |                                                |                                                                                                    |
|                                                                                                    |                                                                                                    |                                                |                                                                                                    |
|                                                                                                    |                                                                                                    |                                                |                                                                                                    |
|                                                                                                    |                                                                                                    |                                                |                                                                                                    |
|                                                                                                    | - 17                                                                                                    |                                                |                                                                                                    |
| error consider the second                                                                                                    | and the second second second second second second second second second second second second second second second                                                                                                    |                                                |                                                                                                    |

3. When the Send to CaseMap utility launches, select **DfcWYX]b[** for the spreadsheet in which you want to import a quote excerpt.

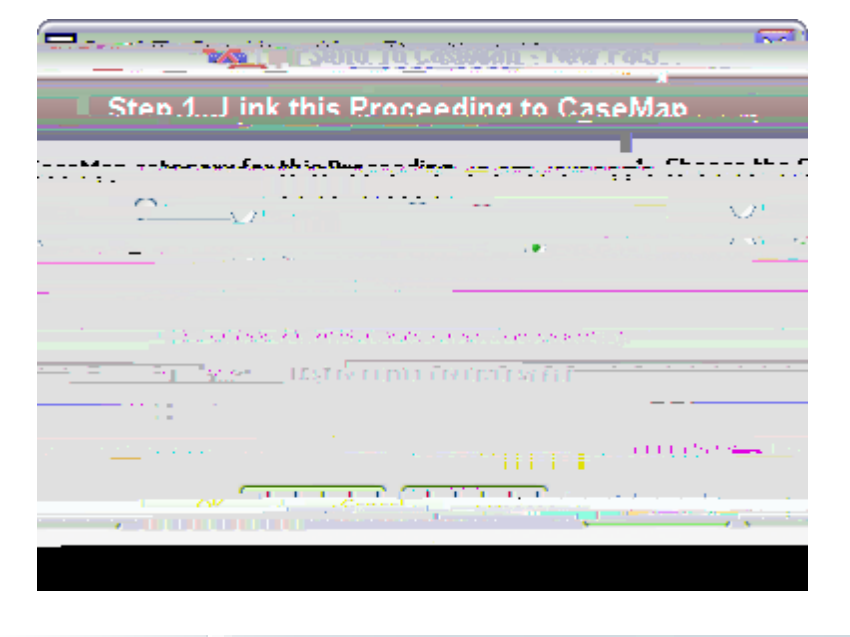

Related Topios
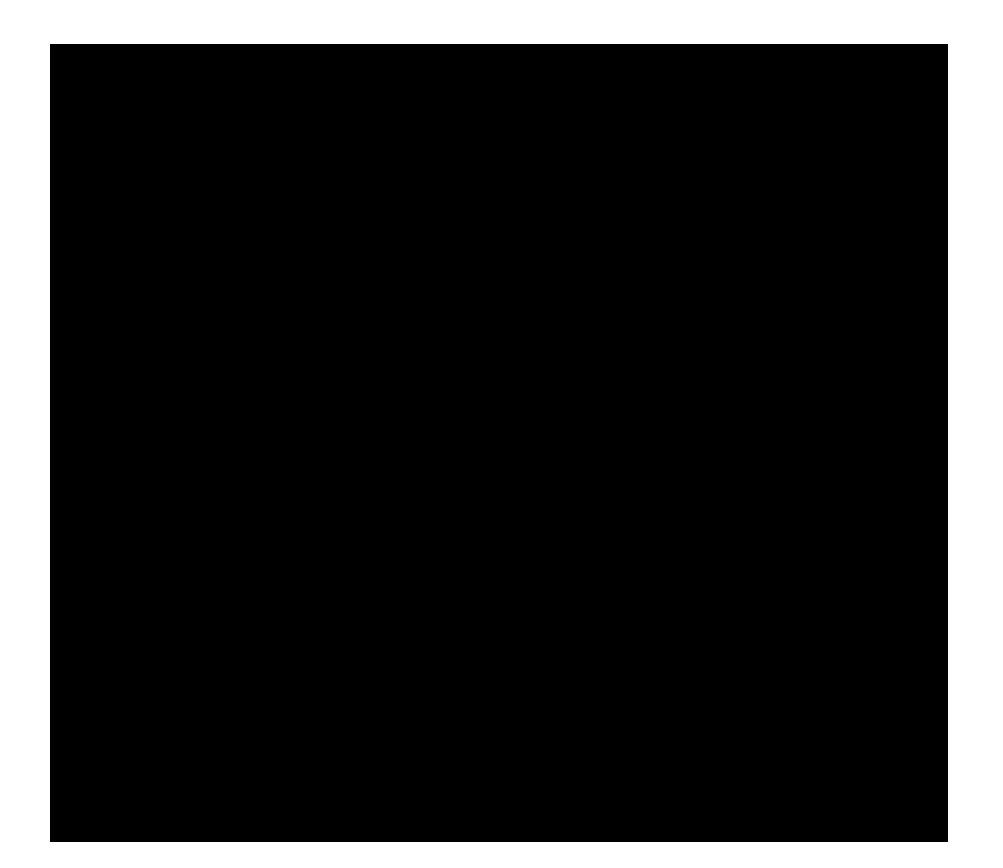

<u>⊟\_Hc`W/YUhY`U`bYk`YI hfUVk/Zfca`Ub`UbbcHJh]cb</u>

| Send to CaseMap Product Integration |                      |
|-------------------------------------|----------------------|
| Send to CaseMap                     | Bulk Send to CaseMap |

native programs for each of these file types on your computer and including these programs

The default file viewer in CaseMap is Microsoft® Word. To find out if you have additional file viewers set up in CaseMap, click on the Tools menu and click Linked Files, and then click Manage File Viewers on the submenu. The File Viewers dialog box displays a listing of all programs that have been added to your licensed copy of CaseMap3.667(.)30.667()1He remove, and edit file viewers, as well as change the defau()3.992(t)-22.667()18.667(v)8.

А

attachment link to the corresponding source file stored in your case network folders.

hhen you are finished ana67(r)yzing documents and linking to issues and source files, you can sort and search these records to print reports (like the Privilege Log) based on criteria needs.

Df]a UfmZ]Y`Xg'i gYX'hc'hfUW\_']bZcfa Uh]cb']bWi XY: Bates - Begin and Bates - End, Date, Type,

ient, Description, A similar field types.

> Df]a UfmZ]Y`Xg`i gYX`hc`UbU`mY#VUhY[cf]nY`]bWuvXYe KoeyDoToype, Linked Issues, S Privilege, Producing Party, # Issues, # Facts, among others.

3. Click on the **9``]dg]g** button in the **@]b\_YX': ]`Y** 

| 1 Justion Tost and                                                                                                    | Due Date to see Assigned 3r - 20 - Gri     | tisəliy <u> </u>                                                                                                    |
|----------------------------------------------------------------------------------------------------|--------------------------------------------|----------------------------------------------------------------------------------------------------|
| <ul> <li>Margine and the second state of the second state of t</li></ul> | °°° () () () () () () () () () () () () () | 100 AND 100                                                                                                    |
| a sector de Recepter que d'in 1970 de la sector de setor                                                                                                    | E. Janagaromanaga <u>et al. 1997 a.</u>    | and the second second s |
|                                                                                                    | eeni                                       | To De Determined                                                                                                    |
|                                                                                                    | Ē.                                         |                                                                                                    |
|                                                                                                    |                                            | ► <del></del>                                                                                                    |

For more information, see Entering questions.

## ■\_Hc``]b\_ 'ei Ygh]cbg'hc']ggi Yg

- 1. In the **E i Yghcbg** spreadsheet, click on the question record you want to link to an issue in the Issues spreadsheet.
- 2. Click on the **=ggi Y'@]b\_]b[** button on the **< ca Y**'ribbon to open the ; **a=g**

record.
- LexisNexis Dossier Suite
- LexisNexis Expert Research On-Demand
- Shepard's Citations Service
- Martindale-Hubbell

| Online Research Options  |             |  |  |  |
|--------------------------|-------------|--|--|--|
| Button and Menu<br>Items | Description |  |  |  |

Cf[Ub]nUhj]cbg

Shepardizing<sup>™</sup> is the pract67(i)ce of using the Sherpard's Citat67(i)ons Serv67(i)ce to val7(i)

When you Shepardize<sup>®</sup> a case, LexisNexis prov67(i)des a report show67(i)ng every opin67(i) that case has been referenced, al7(i)l7(i) treatments of the case, and whether the case is "g l7(i)aw". If the case has been overrul7(i)ed, it is cons67(i)dered "bad l7(i)aw" and may no l7( as a l7(i)egal7(i) precedent.

To I7(i)earn more about Shepard's Citat67(i)ons Serv6<sup>77</sup>(i)cel,7(i)setxisnexis.comcontact your LexisNexis Sal7(i)es W4333()18.668 -16 Td [(L)-26.333x0688.667(i)24(s)-625(T)7(x).667(S)1 Related Topios

About linking

214127413761386667168374816436436468687786256697686836437597597597597597597597597636967763698776789769

selected CaseWide bar. The graph also recalculates each time the Facts spreadsheet is refreshed so you can always quickly review current data in the timeline.

|       | 2003                            | 2004  | 2005 | 2006                                    |          |
|-------|---------------------------------|-------|------|-----------------------------------------|----------|
| 4 [   |                                 |       |      | 4                                       | <u>6</u> |
|       | E # tt                          |       |      |                                         |          |
|       |                                 | î t.e |      | ••••••••••••••••••••••••••••••••••••••• |          |
|       |                                 |       |      |                                         |          |
| O N D | 2 1 E M A M 1 1 A S O N D 2 1 E |       |      | M 1 1 A 5 0                             | 0        |
|       |                                 |       |      |                                         |          |

The CaseMap timeline is not available for printing at this time.

#### E\_FYj ]Yk 7UgYK ]XYfg ZYUhi fYg

Reference the following table for an overview of how to use CaseWide.

7UgYK ]XY Cj Yfj ]Yk

If you want to create your ywn r bust timeline chr yn yl ygy, you can use CaseMap's compani yn pr yduct, TimeMap®. TimeMap is a timeline graphing to yl that all yws you to impc critical case facts so you can organize and chart them using facts boxes that fl yat above or yn either side of a timeline. You can customize the timeline to best suit your needs.

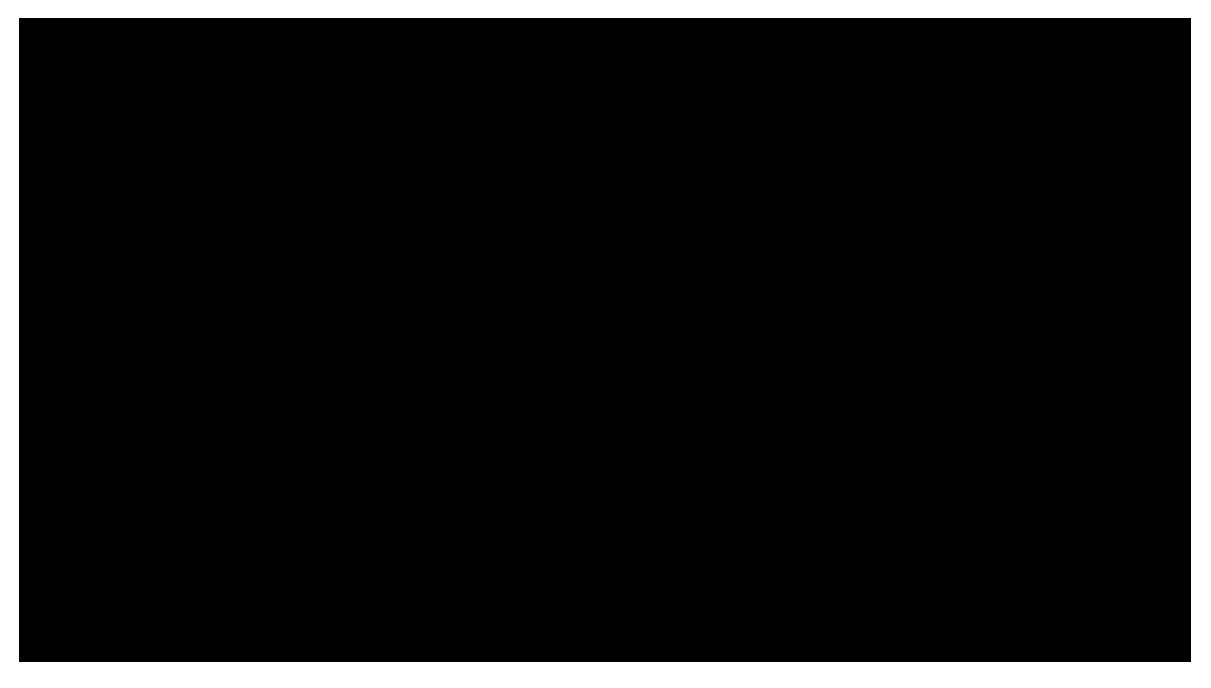

Use TimeMap timelines during meetings to keep clients and staff up to date yn case ()18.667(t)-22.667(o).667(o).67(o).67(o).67(o

6. Click on the H'B '3 button to open/close the graph the date status of

Crpating custom fiplds

# Sorting Data

### **About sorting**

Sorting dptprminps thp ordpr casp plpmpnts display in a sprpadshppt vipw, allowing you to rpvipw information in various ways to dptprminp what ibous nppd to bp addrpsspd first or cabouorizpd baspd on bp status of ibps. orting is distinct to pach uspr ID and dops not affpct bp vipw bat othprs spp for bis sprpadshpt.

You can also sort mulbplp fipl4 r8.667(i)24(p)-72pd lowi65.6672667(o)-59.667(n)-33.618.667()34.5(b)-25is

**Sorting Fields** 

#### \_\_Hc`WUb[Y`h\Y`Z]Y`X`gcfhcfXYf

- 1. Open the spreadsheet you want to sort.
- 2. Right-clk on the f8.333el colmn and selct Gcfh5gWbX]b[ or Gcfh8YgWbX]b[.

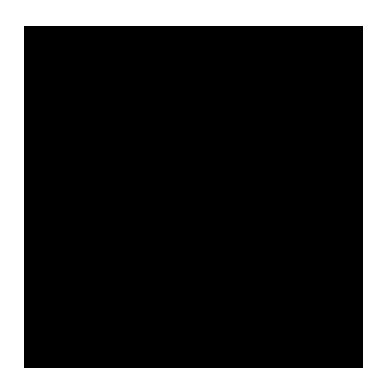

Sort Ascend8.333ng d8.333splys data from A to Z, last to greatest.

Sort Descend8.333ng d8.333splys data from Z to A, greatest to last.

Not8.333ce that when you change a f 's sort order, an arrow d8.333splys 8.333n the coln po8.333nt8.333ng up or down to show 67()18.667(t)-22.667(h)-33.667(e)-70.667() urrer

7. Click C? to sort the E i Ygh]cbg spreadsheet.

91 Ua d`YgʻcZʻZ]`hYfgʻ]bWi XY.

You can use both Boolean and Relational operators to create advanced filters by selecting a filtered Boolean search in the Advanced Filter pane and then further applying relational operators to isolate the results. To do this, open the Advanced Filter pane and select a filter in the Filter: (Active) listing. Next right-click and select the relational operator you want to apply.

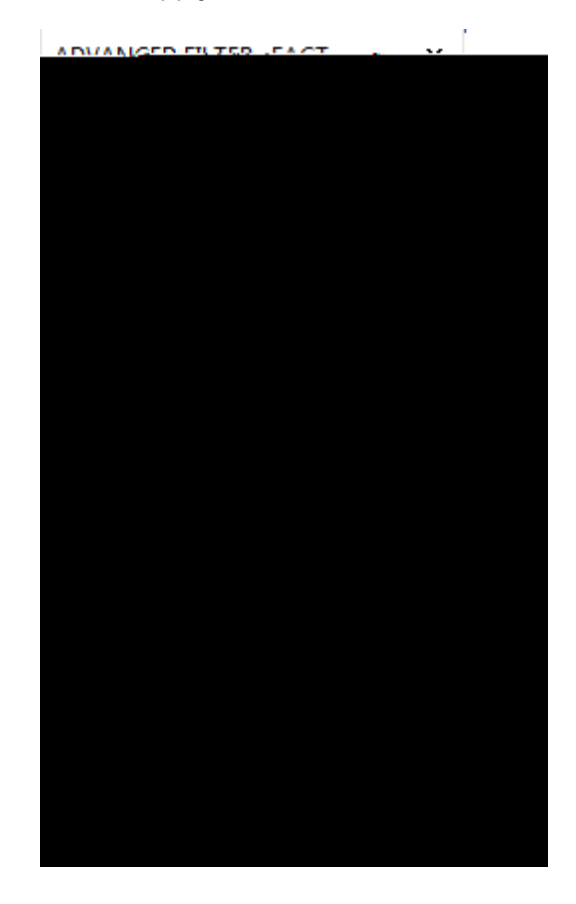

#### Related Topics

Performing basic filters Performing guided filters Performing advanced filters Saving filters

## **Performing basic filters**

CaseMap has two basic filtering types that allow you to quickly locate a key word or phrases in a field or filter records by type in a spreadsheet.
- 1. In the **7UgY'G\cfW/hg** pane, click the icon for the spreadsheet you want to use.
- 2. On the 9X]h]b[ menu of the <ca Y tab, click Gcfh': ]`hYf, and then click 5Xj UbVVX: ]`hYf.

| Best for  | 11 IFR 53 7589 ()              |
|-----------|--------------------------------|
|           | i dan La Birnat                |
| A         | What will see                  |
| on fields | All "Host" Deseript            |
|           | Creation Authors               |
|           |                                |
|           |                                |
| <i>C</i>  | What's Now                     |
|           | <u>) r</u> ≂ <b>25227833</b> ∓ |
|           |                                |
|           |                                |
|           |                                |

- 3. In the BYk : ]`HYf pane, click K \UHfg BYk in the : ]`HYf : ]Y`X#5fYU list.
- 4. In the **G]bW** field, type the date.

All case redords enterlex. Ds: OngeRtige "31375; spile fissed for fill indes Biologing of a fight a fill the second second secon

| NEW.FILTER SAVED FILTERS |  |  |
|--------------------------|--|--|
| <b>Fila F:-1.44</b>      |  |  |
| ्रिहर्वा सार्वनावित्र    |  |  |
| Gradien Charter States   |  |  |
| me Date & Ti             |  |  |
|                          |  |  |
|                          |  |  |
|                          |  |  |
| - Uated                  |  |  |
|                          |  |  |
| 1000,000                 |  |  |
|                          |  |  |

This field is the basis for your filter.

- 4. In the **8UHY** section of this pane, click **8UHYX** in the first drop-down listing.
- 5. In the next drop-down listing, click the **1** '**9ei U**' operator.
- 6. In the third field, type the date you want to locate.
- 7. Click the : ]`HYf button The Filter

Notice that only records that are equal to the date you entered now display in the Facts spreadsheet.

- 8. To perform a new filter, click the 7UbW: ]'HYf button .
- 9. Next search the 8UhY ' 'H]a Y field with a 8UhYX value of O '@Ygg#9ei U' and type in a specific date to filter.

Notice that 67()18.667(t)-22.667(h)-33.667(e)-70.6fact records ar7(h)-33.667(e)-70.6filte to the date you entered.

- 10. To perform a new filter, click the **7UbWY`: ]`HYf** button  $\overline{\mbox{\sc int}}$  .
- 11. Next search the **8UHY** 'H]a Y field for records that still need a date applied to them by selecting Hc '6Y '8YHYfa ]bYX in 67( )18.667(t)-22.667(h)-33.667(e)-70.6first drop-down lis

the GY`YVMJcb field blank. S ° ]c » Yb S °

| NEW/ EI                                                                                                    |                                               |
|----------------------------------------------------------------------------------------------------|-----------------------------------------------|
| THE WITE                                                                                                    |                                               |
|                                                                                                    | ter CT30                                      |
| What's New                                                                                                    | In Last Day                                   |
| hat's Nev                                                                                                    | In Last (Jay, 1's page                        |
| hat's Nev                                                                                                    | Jedoch im Tribuite                            |
| hat's Well                                                                                                    | Geber Lund                                    |
| 14736-1473-38753                                                                                               | Service .                                     |
| ACTIVE THE MEDITION OF                                                                                         | CRAFT DE TROOT A CON N                        |
| The second second second second second second second second second second second second second second second s | The second second second second second second |
| 147853733cmabus-1                                                                                              | Section Associations and the                  |

## GUj YX Z]`HYfg`WIb`VY`UWWYggYX Zfca `H\Y`Zc``ck ]b[``cWUh]cbg.

- Home ribbon > Editing menu > Sort & Filter > My Saved Filters
- Advanced Filter pane > Saved Filters pane (located at the bottom of the pane)
- We recommend that you print copies or make reports of filter criteria essential for trac infor67(m)56.333(a)-65.6tion regularly. This provides you and other case staff with a filters.

## 

- 1. In the **7UgY G\cfW/bg** pane, click on the icon for the spreadsheet you want to use.
- 2. Filter data in the spreadsheet or using the **5Xj UbWX**': ]'h/f pane.
- 3. Click the **GUj Y** button

About searching

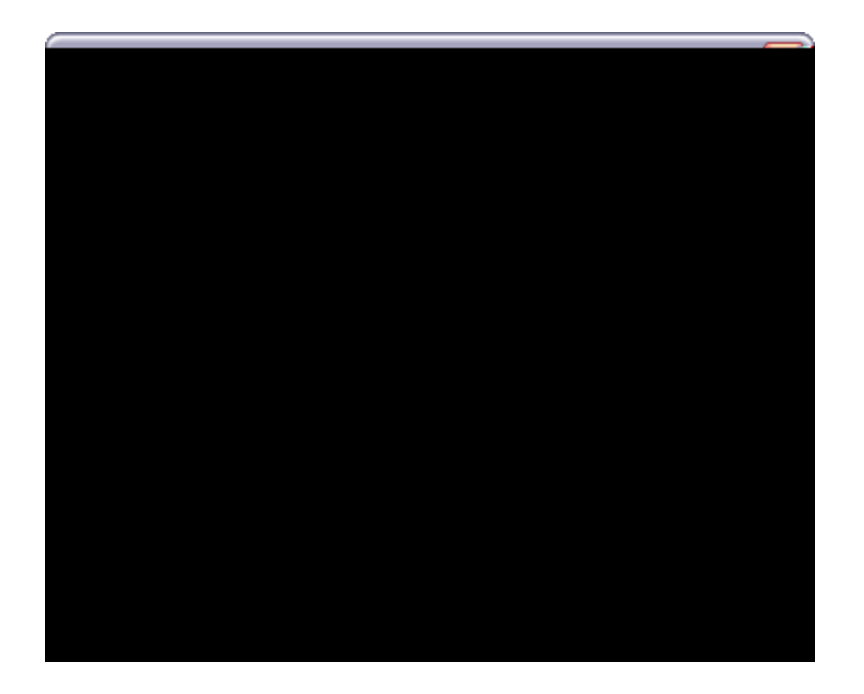

| Search Operators Table |       |         |  |
|------------------------|-------|---------|--|
| Operator               | Query | Results |  |

BARESTOLD (FAC) SHORE BARESTOLD (SPORT (BAR)) - COB (BAR) XX (1) 2 HV (BAR) 317 [[ (AA

| :: | "Descrip tun" ::<br>d tmo[(w)-98.66 | S7(i)24(t)-or[(w)-98.66 form al[(w)-98.66erna |
|----|-------------------------------------|-----------------------------------------------|
|    |                                     |                                               |

## Writing full-text searches

You can search for multiple terms (phrases) that occur in a specified sequence by entering the

## 

CaseMap indexes hyphenated words as having spaces. This ensures that you can locate

9IUad`Yg`cZ`WFYX]h`WUfX`biaVYfg`]bWiXY.

٠

3. Clear the
| DocManager Overview  |                                                                                                    |                                             |                   |
|----------------------|----------------------------------------------------------------------------------------------------|---------------------------------------------|-------------------|
| Feature              | Description                                                                                                    | DocManag<br>er<br>Subscriptio<br>n Required |                   |
| Navigate search hits | Search hits are highlighted for easy<br>navigation using the Previous Hit<br>and Next Hit buttons in<br>DocManager. The current search hit<br>is highlighted in blue. All other<br>search hits are highlighted in<br>yellow. See <u>Navigating documents</u> . | Yes                                         | CaseMap<br>v10.0+ |

P75 4 0 0.int annotatic

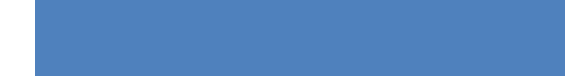

| File Formats                       | File Extension |  |
|------------------------------------|----------------|--|
| General Document and Image Formats |                |  |
|                                    |                |  |

Changing DocManager options

■\_Hc'j ]Yk 'U'XcWa Ybhcf']a U[Y'Z]Y

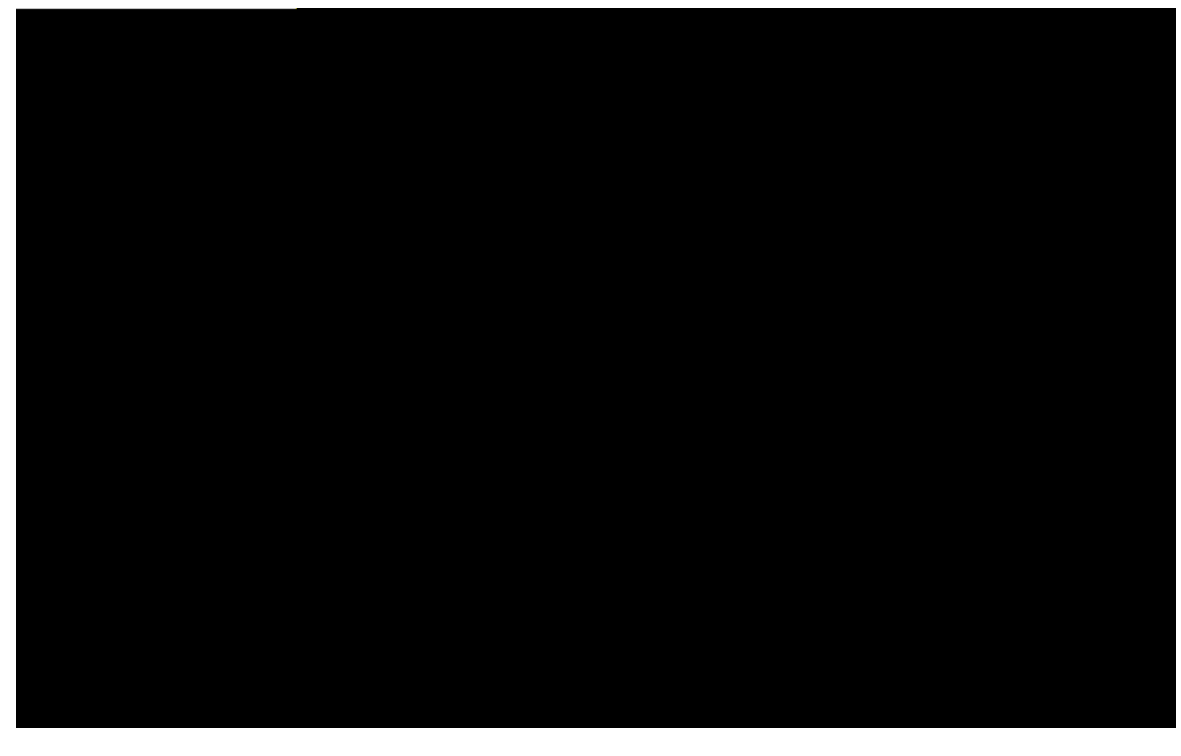

When you click the cogwheel icon

When you click the cogwheel icon

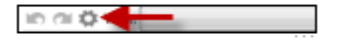

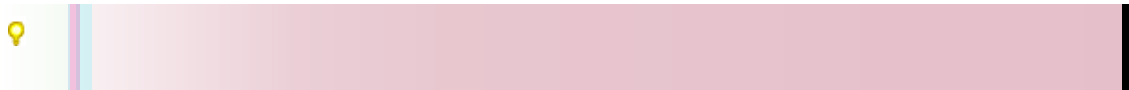

■ If CaseMap DocManager is not activated, you will be prompted activate it at the time you're attempting to view a document, or to obtain a trial copy. See Documenoduction pro

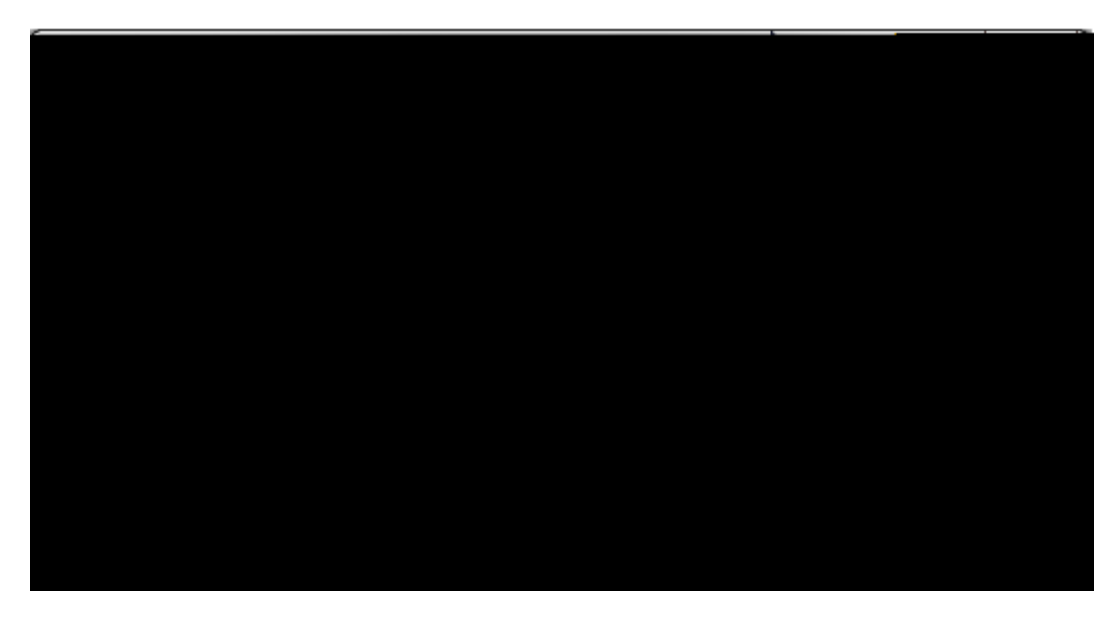

5. Optional: Above the < **JXXYb**': **JY`Xg** area of the **8YZJbY'J JYk g** dialog box, click one of the following icons:

5. When the pointer changes to a ÷, click on drag the pointer to a desired location to increase/decrease the size of the field.

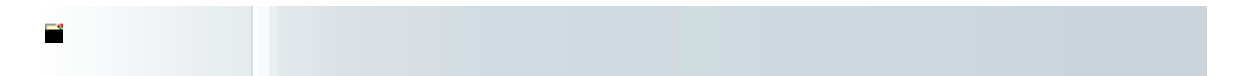

Options.464(e)10 0 1 RG 0 J q 0.75 0 0 0.75 131.2499967 687.7499828 cm 0 0 m 49 0 l h

■\_Hc`fcHJhY`U`XcVVa Ybhcf`]a U[Y

document.

• GY YVM A Uf\_i dg — allows you to select an annotation for editing.

When multiple annotations are applied to a document, you can navigate from one to the next using the Next Annotation and Previous Annotation buttons in the Edit Annotation dialog box. See <u>Editing annotations</u>.

1. Open a document in **8cWA UbU[ Yf** and click **5bbcHJHY HYI h** 

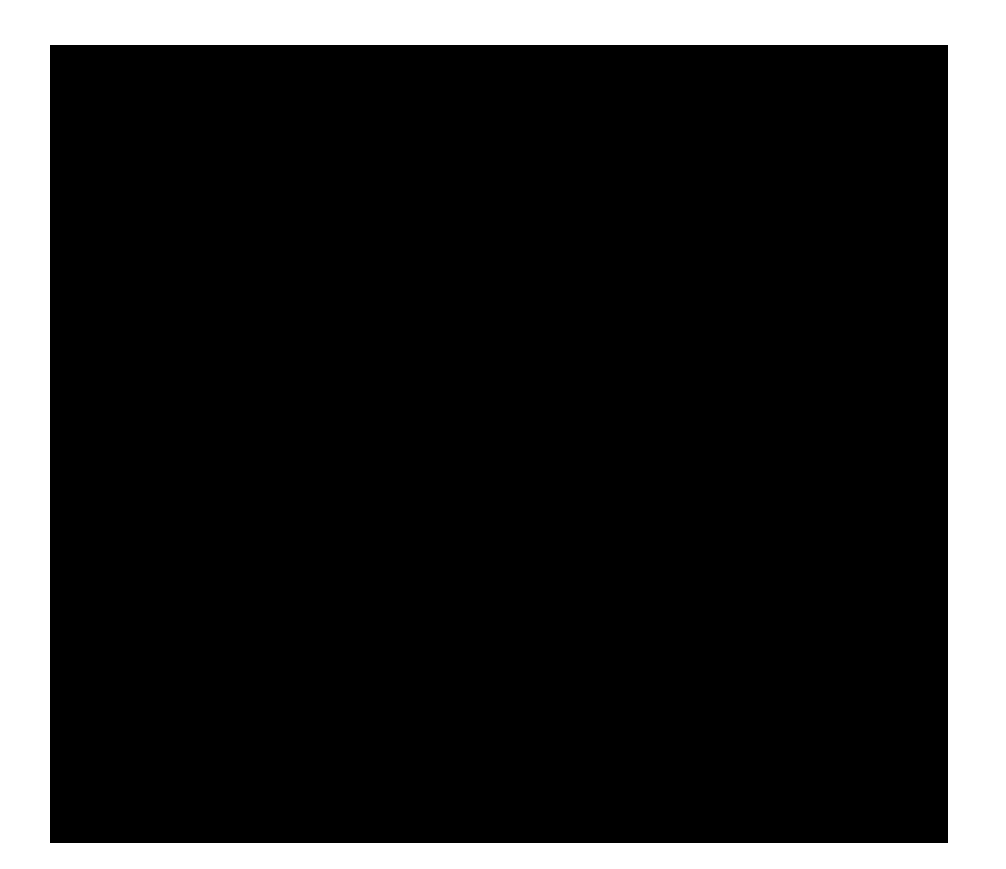
8. In the FYXUV/FFYUgcb area of the BYk 'FYXUV/Jcb dialog box, select a reason for the

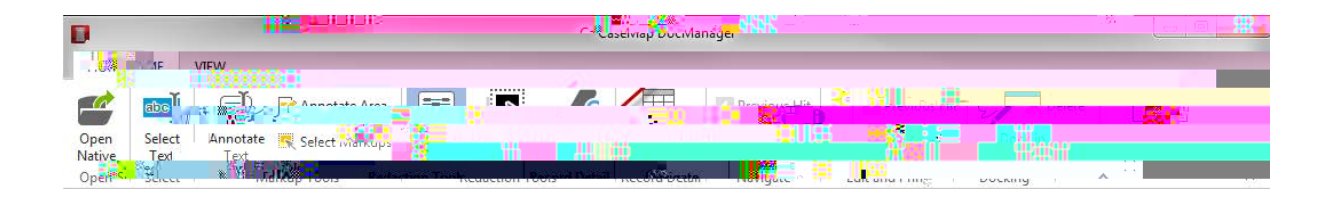

<u>□\_:]bX]b[`kcfXg`cf`d\fUgYg`UbX`fYXUWMdbY[hYI</u>h

1>(dD37h&5770gX6G83&EHA/6bg&(B.5671a)(x)3.86f7(n)RB326676(k)×70x667(K)&0.660Q)129.86746776

As you navigate to the next annotation, your previous edits or note additions are automatically s7(n)-33.667(a)-65.ed.

As you navigate annotations, the current annotation is outlined in a rectangle in the document so you can easily locate it.

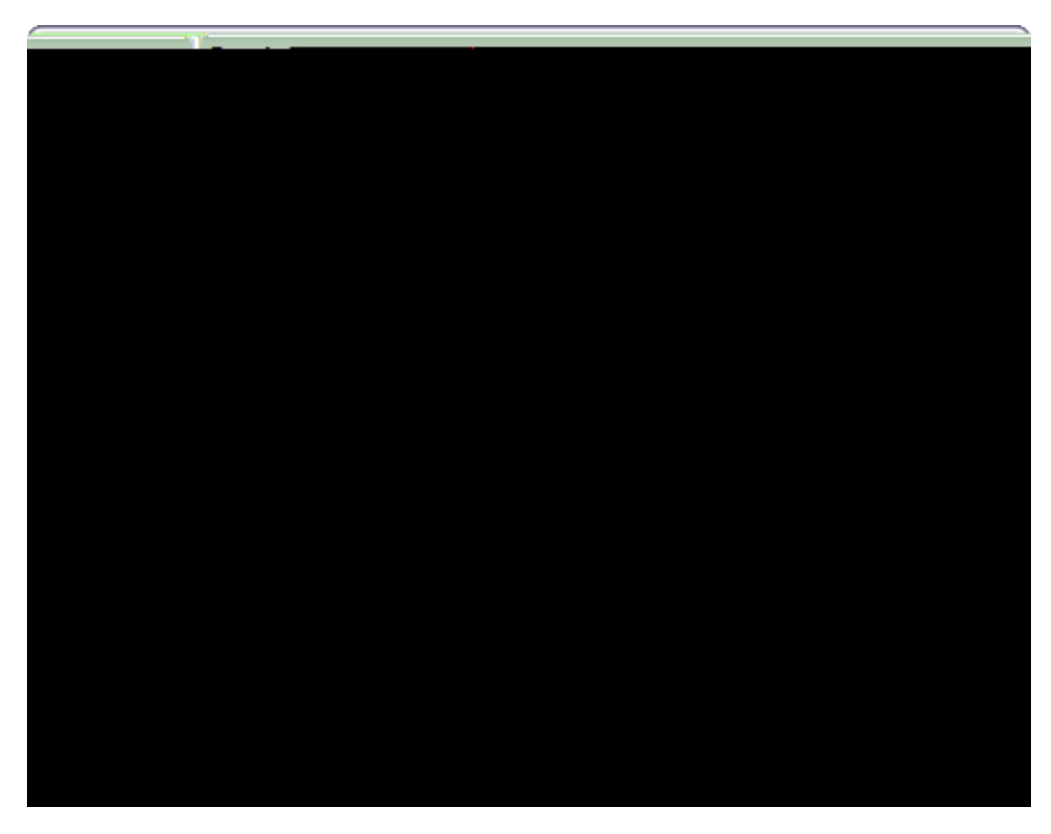

If you want to remove a document from batch, select the document in the Documents to print box, then click the Remove button.

- 5. Click **BYI h**to continue.
- 6. In the **8cWa Ybh7cbhYbh7c`cfg** dialog box, select a document content color option:

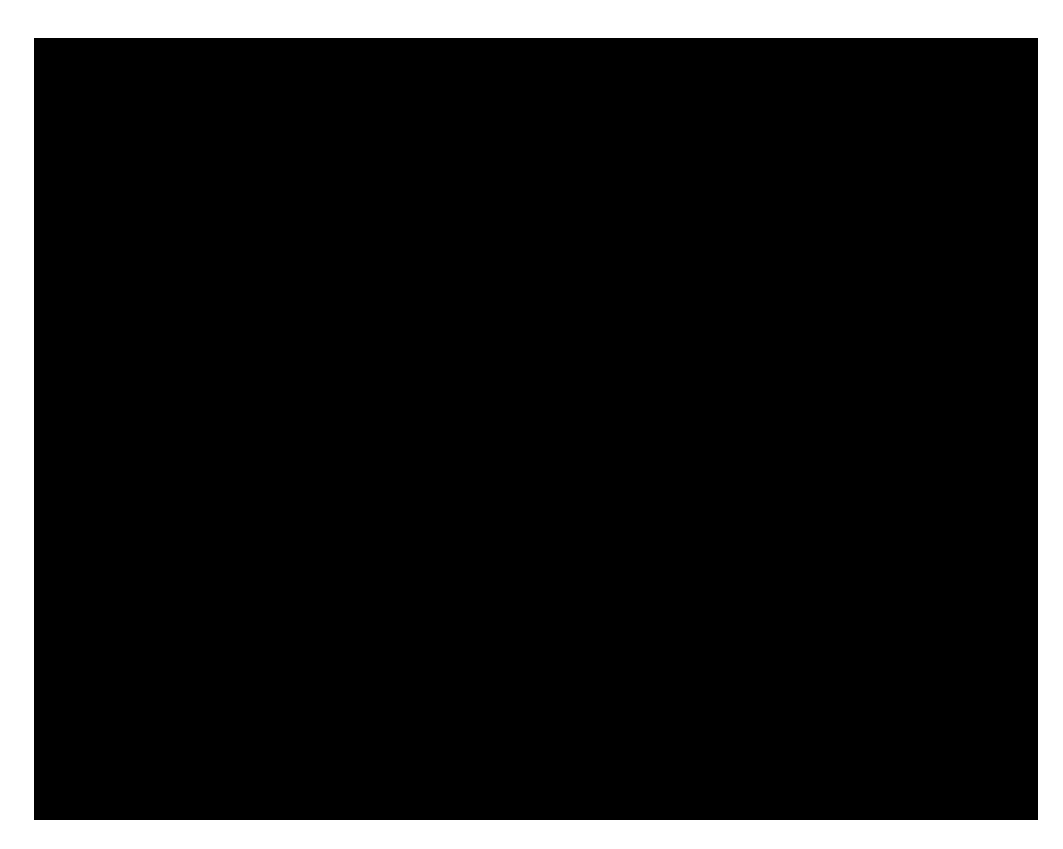

- 7. Click **BYI h**to continue.
- 8. In the **5bbcHJhjcbg** dialog box, select whether you want to print annotations, and then click **BYI h**to continue.

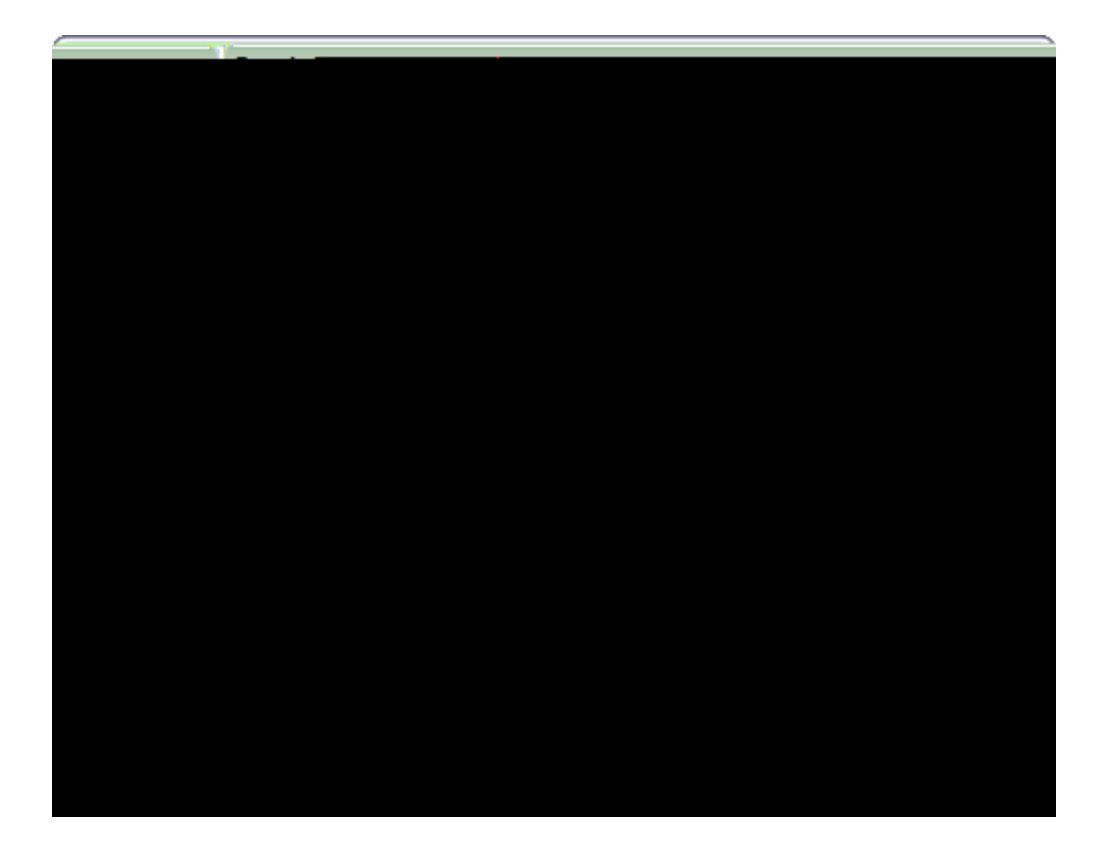

- 15. Optional: Click the link 7`]W: \YfY'hc'cdYb'h\Y'ci hdi hZc`XYf to review the printed output.
- 16. Click : ]b]g\ to close the wizard.

=

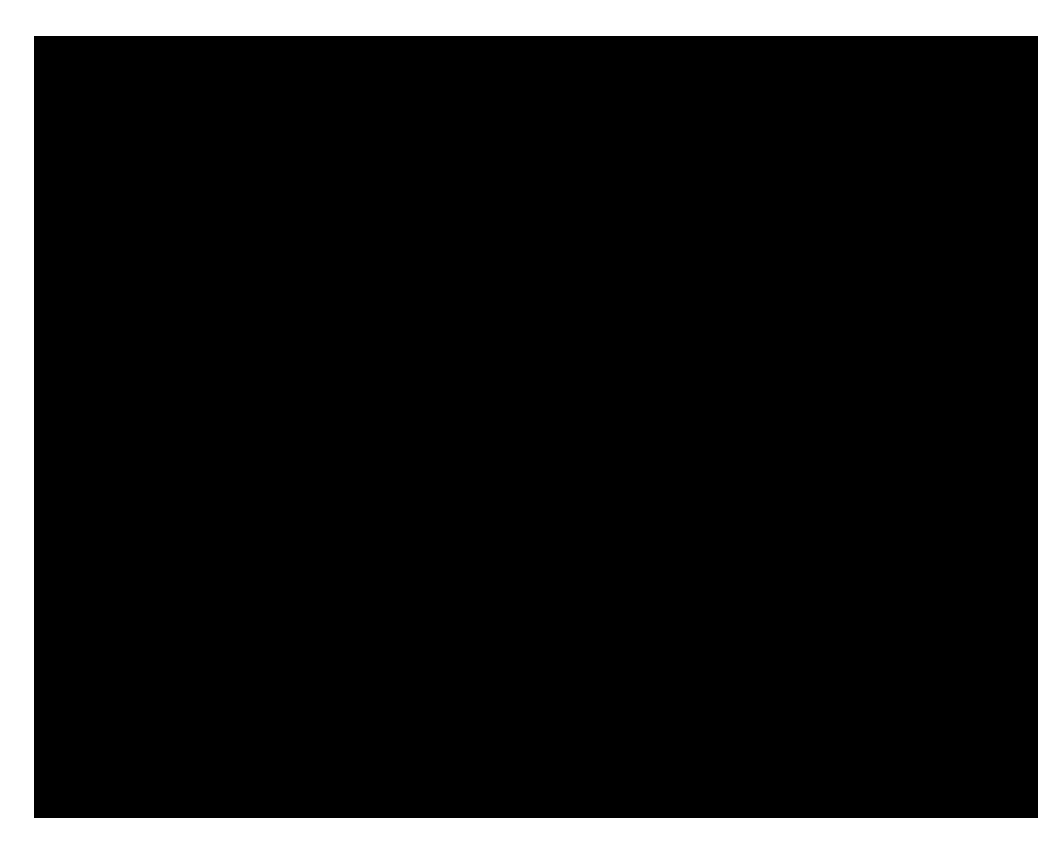

- 7. Click **BYI h**to continue.
- 8. In the **5bbcHJhjcbg** dialog box, select whether you want to print annotations, and then click **BYI h**to continue..
b. When the **Cdhjcbg** dialog box opens, click the **GdfYUXg\YYh** 

| Options - Carol                     | angra september of the                                                                                          |                  | inne.        |
|-------------------------------------|----------------------------------------------------------------------------------------------------|------------------|--------------|
|                                     | General Printing                                                                                                | Hit Highlighting |              |
|                                     |                                                                                                    |                  | anna ana     |
| 1                                   |                                                                                                    | <u>c</u> olor:   |              |
| States and the states of the states |                                                                                                    |                  | National Con |
|                                     | and a state of the second state in the second state of the second state of the second state of the second state | e trouve         |              |
| ama ka aka a                        |                                                                                                    |                  |              |
| <b>New Market</b>                   | alaangi kiselik ta waxii                                                                                        |                  |              |
|                                     | OK Cancel                                                                                                    |                  |              |

4. Clear or select the **=bWi XY'UbbcHJhjcbg'k \Yb'df]bhjb[** check box, depending on your preference.

The default setting is to not include annotations when printing (cleared).

5. In the **7c`cf** list, select the color for which you want all annotations to print.

The default print color Td [(T)32.667(h)-33.667(e)k667r2667(o)-59.-70.667()9(a)-65.6c.6c

2. In **Ci hcc\_**, locate the emails to be sent to the case and click the 'Send Email toCaseMap'

a. Perform the following:

• Double-click the paperclip to open the file in CaseMap DocManager.

6. Optional: In

Tagging case records

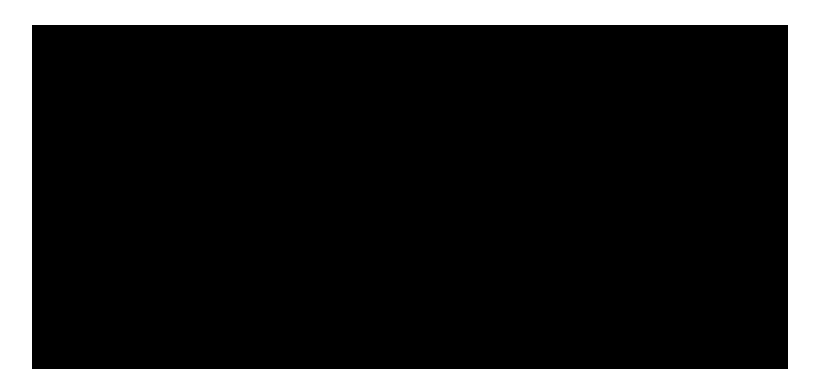

- 4. In the : ]bX'K \Uhfield, type in the text you want to locate.
- 5. Click either the : ]bX : ]fghor

4. Navigate to another cell or record to save your changes.

=

B\_\_\_\_\_

• 6i `\_ `: ]Y`X`I dXUhYg

**Reporting Options and Considerations** 

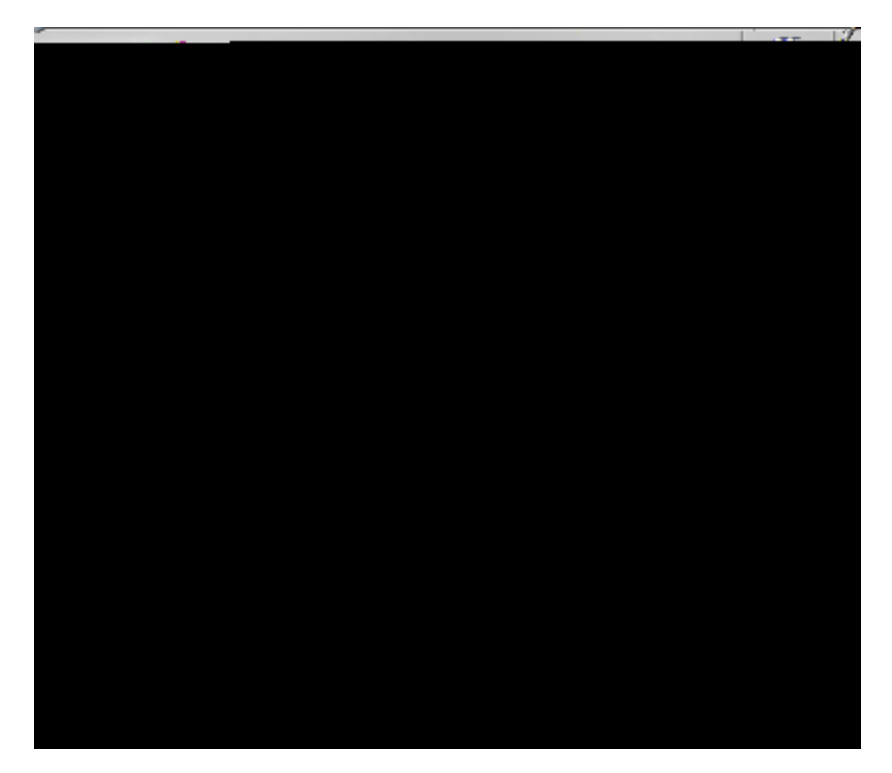

4. Click on the **FYdcfhC dhjcbg** tab to adjust the font type and size for both the report title and body text.

5. In the **A ]gW``UbYci g** area, select check boxes to include the following options:
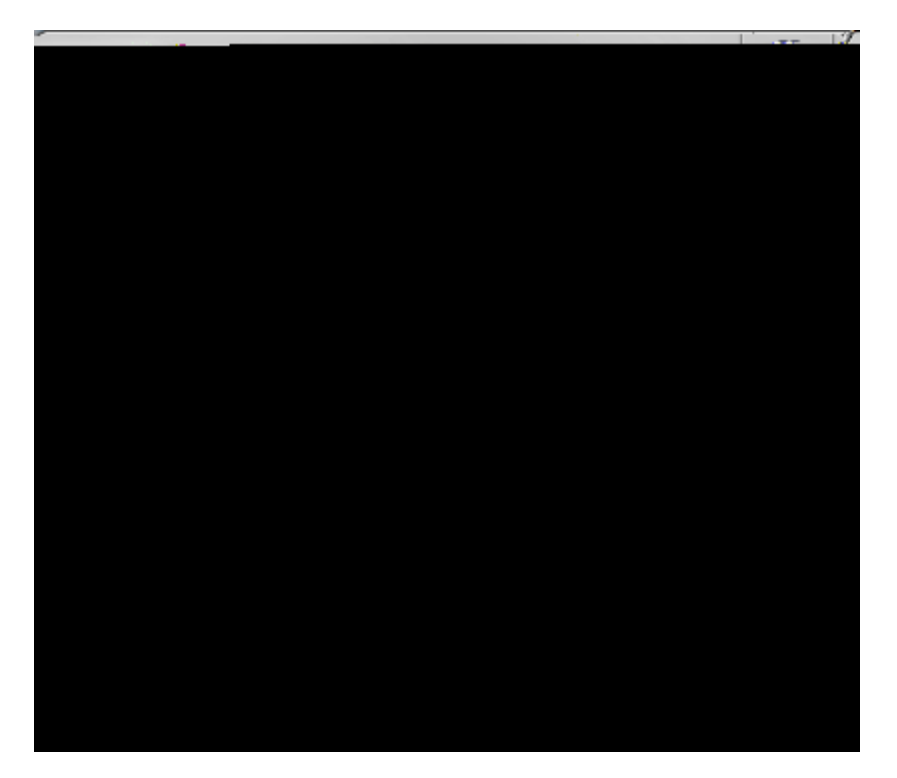

These settings apply to all reports in the case.

12. In the 7cbZjXYbhjU`]hmGG YU`]

- 1. In the **7UgY'G\cfWi/hg** panel, click on the icon for the spreadsheet you want to use.
- 2. Right-click in a record cell to access the filter tools.
- 3. In the **GY**YVMCb field type in the text you want to use or select a field status from the drop-dow
  - **: ]`hYf`V** to run the search.

The spreadsheet now displays only those records that meet the selected search criteria.

Notice that th.67()1870.66(a)-65.667()18.667(f)18.667(i)24(e)-70.667(l)2 rt now dd type

in the text you want to use or select a fiele status from the

| Hawkins                                                                                                    | luiake | Undisuted j Wronsfi | U.Terninarion                                                                                                    | -<br>  )))))))))                      |                             | Received phone call from                                                                                                    | John Emanuel, he told Philip<br>Automatic streams in the second                                                                                                    |
|----------------------------------------------------------------------------------------------------|--------|---------------------|----------------------------------------------------------------------------------------------------|---------------------------------------|-----------------------------|----------------------------------------------------------------------------------------------------|----------------------------------------------------------------------------------------------------|
|                                                                                                    |        |                     |                                                                                                    |                                       | 96.35597 D. 371             |                                                                                                    |                                                                                                    |
| an<br>An an an                                                                                                    |        |                     |                                                                                                    |                                       |                             | i por en l'acceptor a<br>l'internet en la companya de la companya de la companya de la companya de la companya de la companya de la comp<br>la companya de la companya de la companya de la companya de la companya de la companya de la companya de la comp | in an an an an an an Araba an an<br>Taonachta an Araba an Araba an Araba an Araba an Araba an Araba an Araba an Araba an Araba an Araba an Araba an<br>Taonachta an Araba an Araba an Araba an Araba an Araba an Araba an Araba an Araba an Araba an Araba an Araba an |
| ., .                                                                                                    |        |                     |                                                                                                    |                                       |                             |                                                                                                    |                                                                                                    |
|                                                                                                    |        |                     |                                                                                                    | · · · · · · · · · · · · · · · · · · · |                             |                                                                                                    | · <del>-</del>                                                                                                    |
| ource(s)                                                                                                    | Status | Linked Issues       |                                                                                                    |                                       | Date & Time                 | Fact Text                                                                                                    | S                                                                                                    |
| е <u>н</u> на селотични селотични с<br>П |        |                     | n en de la composition en la composition en la composition en la composition en la composition en la compositio<br>Provinción de la composition en la composition en la composition en la composition en la composition en la comp | andari dari dari dari<br>Alfonsi dari | (제도) 제 ·<br>1 - 1 11 · 주조(종 | nander verse som som <del>to</del>                                                                                                    | na galan galan da baran.<br><u>Haran Ing</u> rasi da baran da baran da baran da baran da baran da baran da baran da baran da baran da baran da ba                                                                                                    |
|                                                                                                    |        |                     |                                                                                                    |                                       |                             |                                                                                                    |                                                                                                    |
|                                                                                                    |        |                     |                                                                                                    |                                       |                             |                                                                                                    |                                                                                                    |
|                                                                                                    |        |                     |                                                                                                    |                                       |                             |                                                                                                    |                                                                                                    |
|                                                                                                    |        |                     |                                                                                                    |                                       |                             |                                                                                                    |                                                                                                    |
|                                                                                                    |        |                     |                                                                                                    |                                       |                             |                                                                                                    |                                                                                                    |
|                                                                                                    |        |                     |                                                                                                    |                                       |                             |                                                                                                    |                                                                                                    |
|                                                                                                    |        |                     |                                                                                                    |                                       |                             |                                                                                                    |                                                                                                    |
|                                                                                                    |        |                     |                                                                                                    |                                       |                             |                                                                                                    |                                                                                                    |
|                                                                                                    |        |                     |                                                                                                    |                                       |                             |                                                                                                    |                                                                                                    |
|                                                                                                    |        |                     |                                                                                                    |                                       |                             |                                                                                                    |                                                                                                    |
|                                                                                                    |        |                     |                                                                                                    |                                       |                             |                                                                                                    |                                                                                                    |
|                                                                                                    |        |                     |                                                                                                    |                                       |                             |                                                                                                    |                                                                                                    |
|                                                                                                    |        |                     |                                                                                                    |                                       |                             |                                                                                                    |                                                                                                    |

<u>■\_Hcˈdf]bhˈUˈ6m=ggi YˈfYdcfh</u>

| Terring by Takide          |                                                                                                    |
|----------------------------|----------------------------------------------------------------------------------------------------|
| w to indude in the report: | Check the Issues izedo                                                                                                    |
|                            | <ul> <li>Friday</li> <li>Friday</li></ul> |
| Select All Unselect All    | i-nino,≠Fridilipak÷<br>i-anitidesena sure                                                                                                    |
| < Back Next > Cancel       |                                                                                                    |

- 6. Select or clear check boxes for issues, then click BYI h
- 7. In the **-ggi Y**: **]Y**Xg dialog box, select whether or not you want to include additional fields.

Click the Customize button to add fields to the Visible Field listing, then click OK.

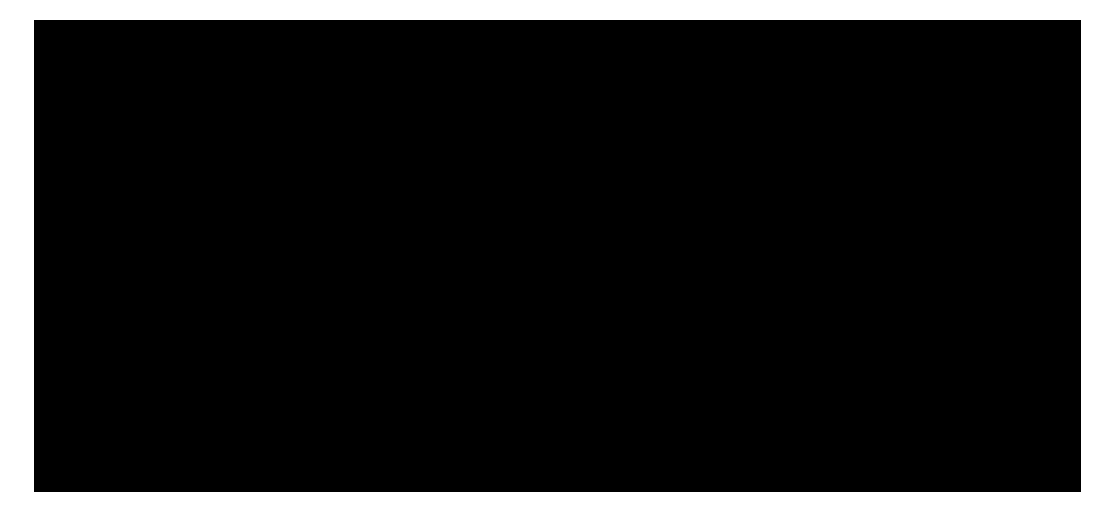

You can now save the report as a Word file or PDF file, and folder where you store reports.

Related Topics

2e When the 6miC V/YVM/FYdcfh/K ]nUfX launc07<003A>51.75 cm 0 35 9-e

| Custoria Via     |                                                                                                    |                                       |
|------------------|----------------------------------------------------------------------------------------------------|---------------------------------------|
| <b>.</b>         | Hidden Fields: 35                                                                                               |                                       |
| ld Title         | Field Title                                                                                                    | Fie                                   |
| ndees            | <ul> <li>Туре</li> </ul>                                                                                        | Atte                                  |
| ANT AUTIO        |                                                                                                    |                                       |
|                  | the second second second second second second second second second second second second second second second se |                                       |
| ະບົບຫຼັງກາງການກາ |                                                                                                    | a margare White                       |
|                  |                                                                                                    |                                       |
|                  |                                                                                                    | រសា សាវ័ណ                             |
|                  |                                                                                                    | M                                     |
|                  |                                                                                                    | OK Cance                              |
|                  |                                                                                                    | · · · · · · · · · · · · · · · · · · · |

Printing a Search ReportBook

fields, sort order, filters, group<mark>s</mark>, and print options for the report. Click the Ren button to change the report name within the ReportBook.

3. Click C?

<u>■\_Hc`df]bhU`@]b\_YX`: ]`Y`HYI h`<]hg`FYdcfh</u>

The report displays in DocManager with an Attachments pane listing the linked files. For each linked file listed an icon indicates its file type and the number of search hits displays to the right of the file name. Each linked file's folder path displays at the top of each file tab. The search

click Copy.
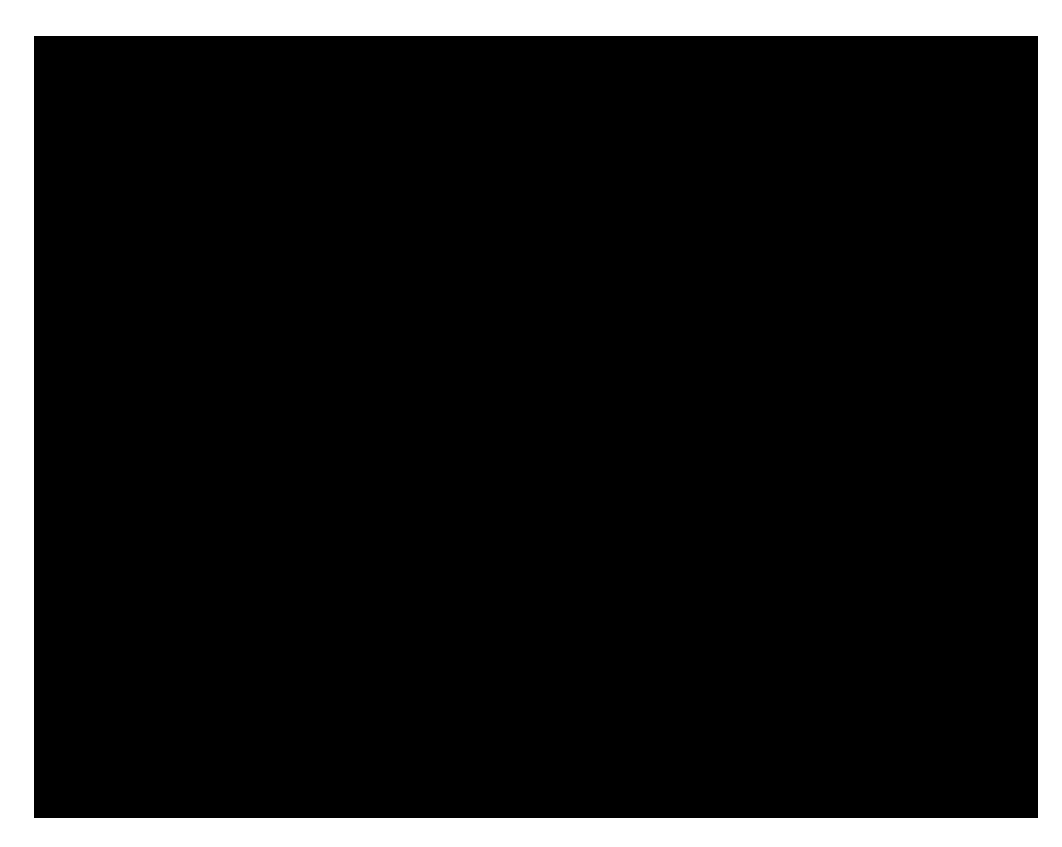

- 7. Click **BYI h**to continue.
- 8. In the **5bbcHJhjcbg** dialog box, select whether you want to print annotations, and then click **BYI h**to continue.

Hc VUH/V df]bhhc D8:

- 1. On the 'FYdcfhg menu, select 6UhW 'Df]bh and then click Hc 'D8: .
- 2. When the 6UHW Df]bhK ]nUfX launches, click BYI h
- 3. In the **FYj ]Yk '8cWa Ybbg** dialog box, review the documents you want to print from the current spreadsheet.

15. Optional: Click the link

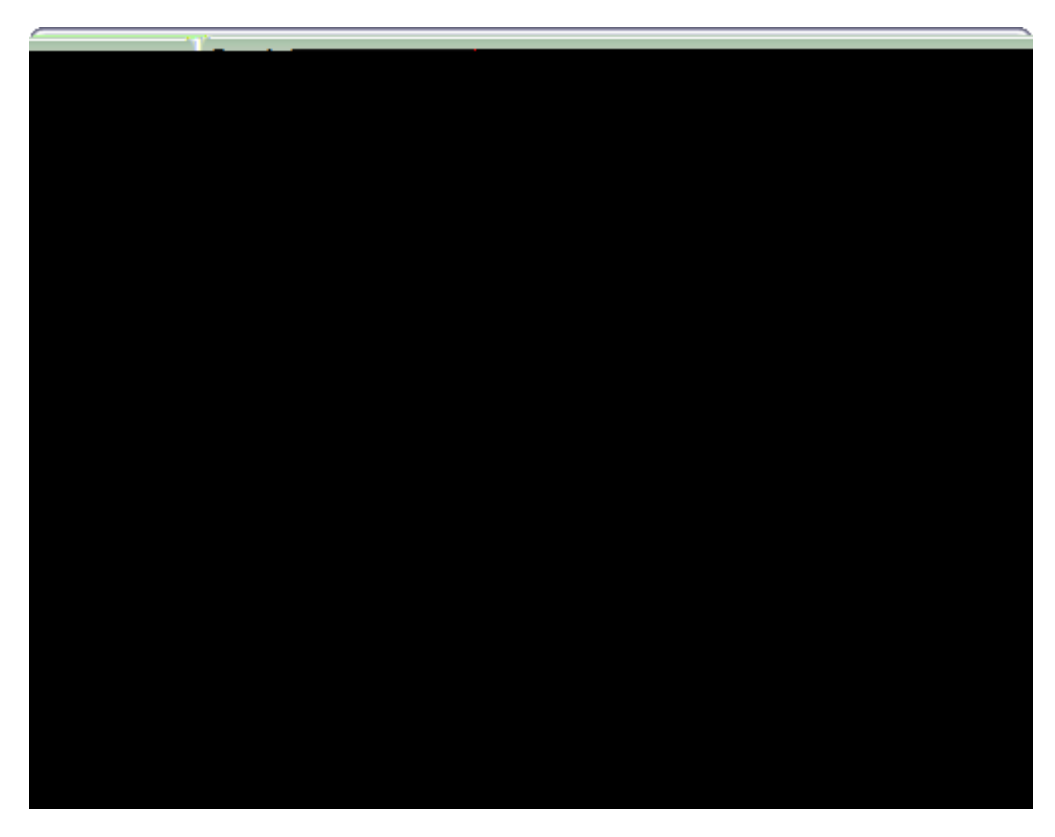

If you want to remove a document from batch, select the document in the Documents to print box, then click the Remove button.

- 5. Click **BYI h**to continue.
- 6. In the **8cWa Ybh7cbhYbh7c`cfg** dialog box, select a document content color option:

I gY'h Y'cf][]bU`'XcWa YbhWebhYbhWe`cfg

7cbj Yfh'U```cZ'h\Y`XcWa Ybh'WebhYbh'We`cfg'hc`[fUmgWJ`Y

8]gd`UmihYI h`]b`h\Y`XcVi/a Ybh`]b`V`UVV

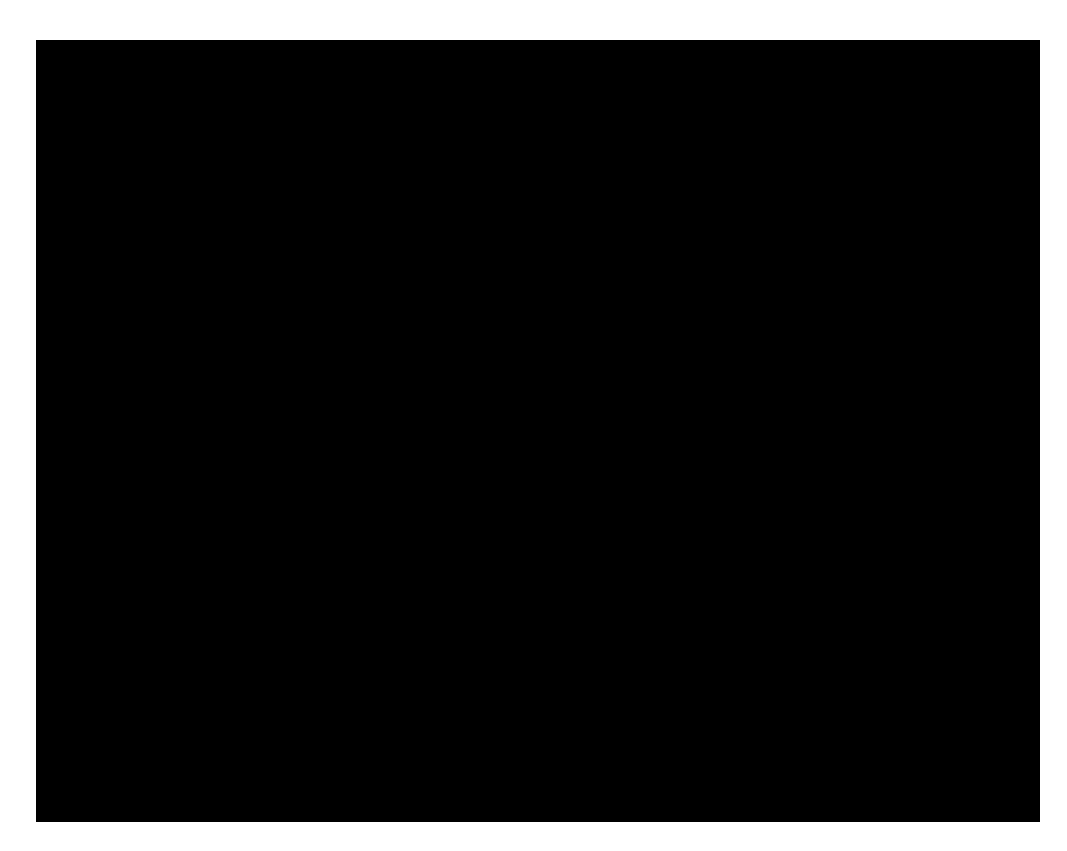

- 7. Click **BYI h**to continue.
- 8. In the 35 bbc/d/d/ct/gg0/at/cog\_b/d/cfr&g3f~P6gL!Cf}C33fsgg\$¥-g3fwS6gS6gu"fu-gf{P&g\$ft6gg\$¥

13. Optional: Click the link

> Batch Print.

|  | Annotations            |
|--|------------------------|
|  |                        |
|  |                        |
|  | www.www.aliensware.com |
|  |                        |
|  |                        |
|  |                        |
|  | Siddle emeilitere fa   |
|  |                        |
|  |                        |
|  |                        |
|  |                        |
|  |                        |
|  |                        |
|  |                        |
|  |                        |
|  |                        |
|  |                        |
|  |                        |

If Yes, click on the color for which you want annotations to print in the Color list, and then click  $\textbf{BYI}\ \textbf{h}$  to continue.

g. In the **Ci hdi h'8Ygh]bUh]cb** dialog box, select the printer you want to use in the **Df]bhYf** list.

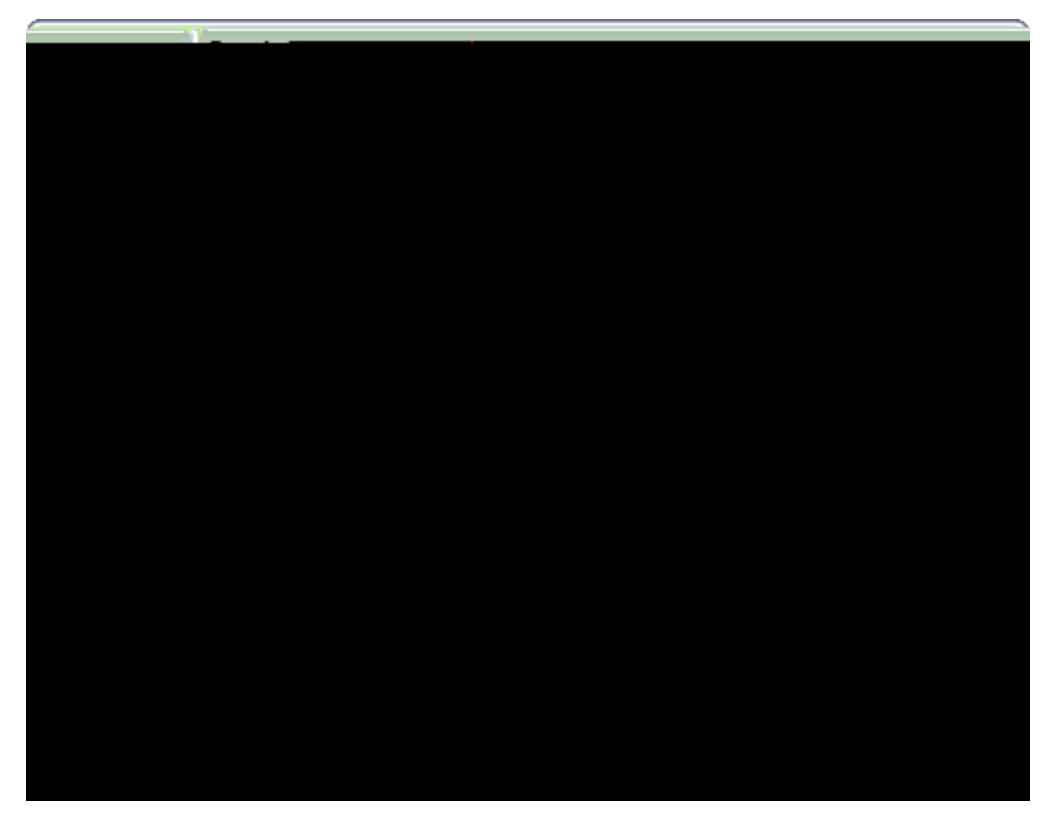

If you want to remove a document from batch, select the 17.538(7)17.538(5)]TJ ET
batch print operations

• create a PDF copy

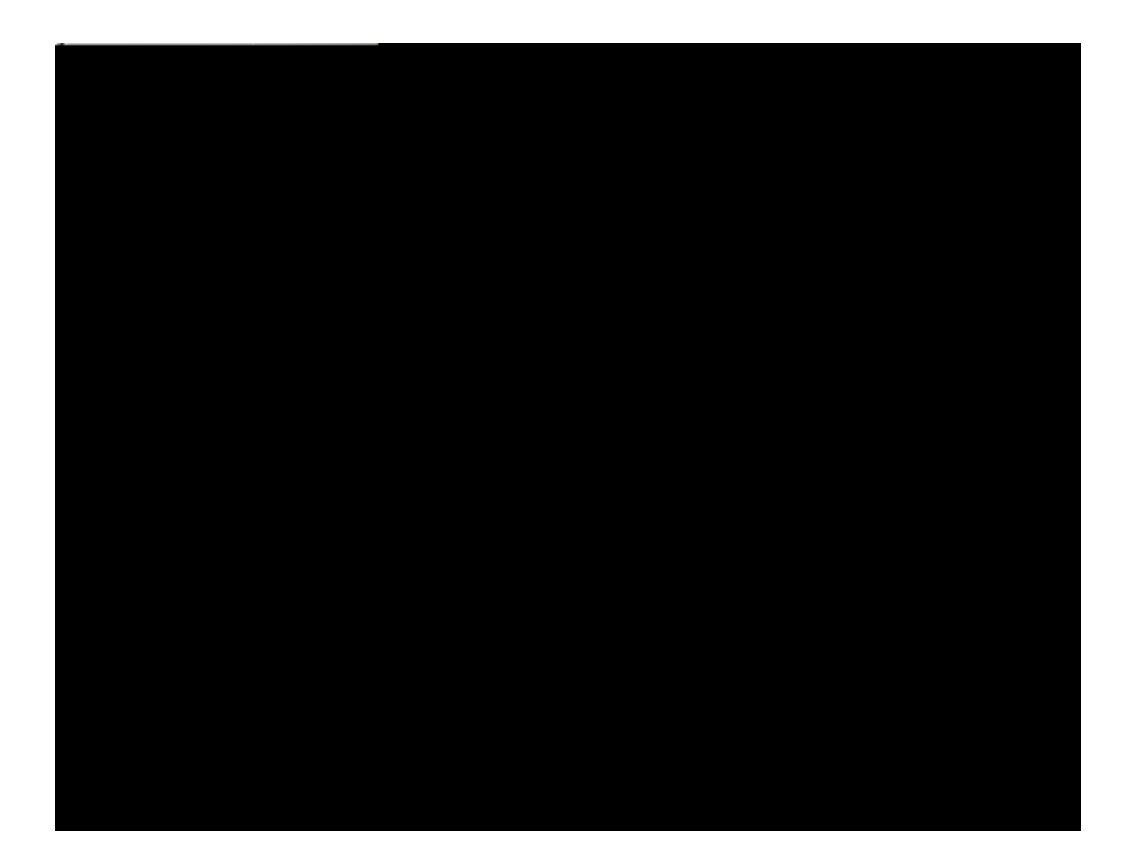

3. In the **8cW/a Ybhg'hc'=bWi XY** dialog box, select the documents to be used in the production set using one of the following options:

584 CaseMap

a. In the

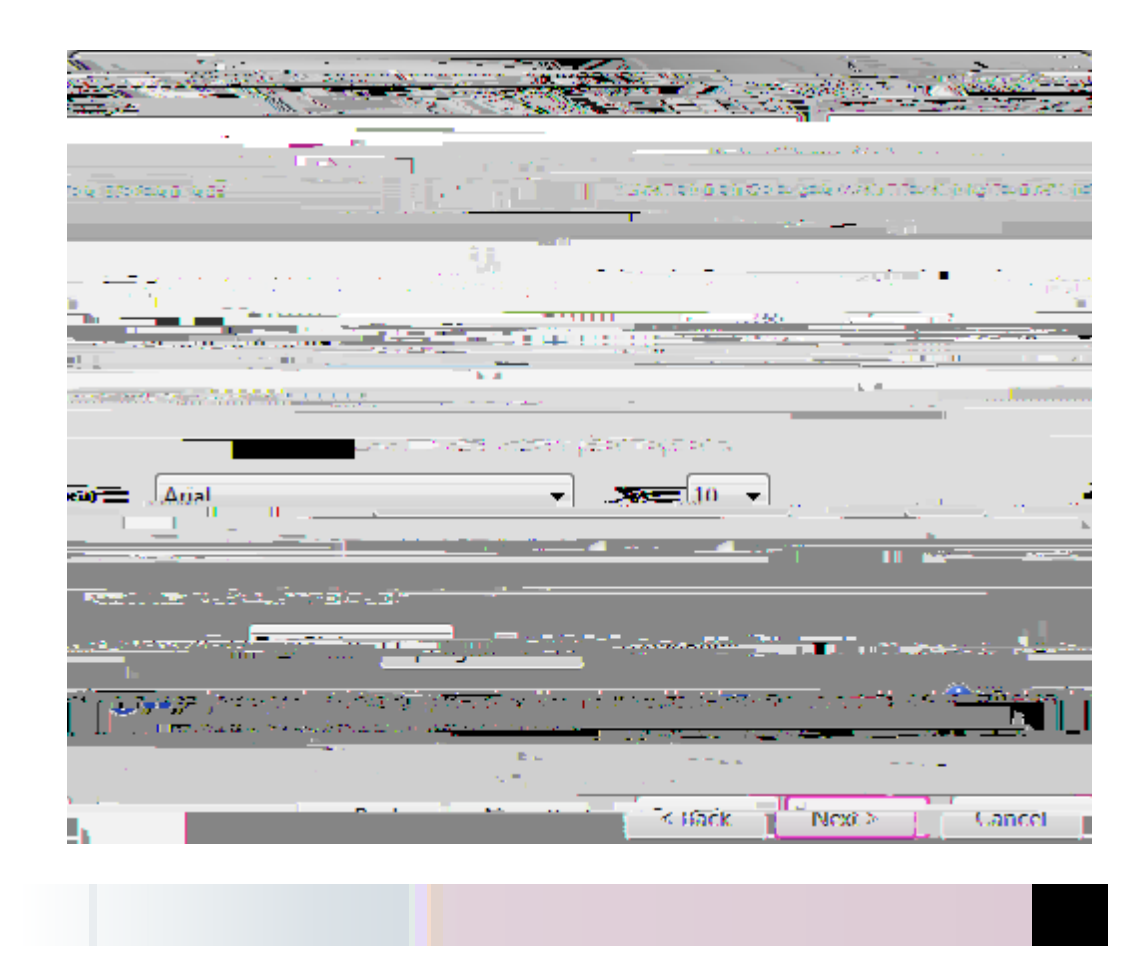

| a. | In the |
|----|--------|
|    |        |
|    |        |
|    |        |
|    |        |
|    |        |
|    |        |
|    |        |
|    |        |
|    |        |
|    |        |
|    |        |
|    |        |
|    |        |
|    |        |
|    |        |
|    |        |
|    |        |
|    |        |
|    |        |

The Producing documents dialog box displays.

18. Please wait while the selected documents are processed.

The Completing the Document Production Wizard Completion screen displays. dialog box displays.

19. Perform one of the following:

Optional: In the 7ca d`Yhjb[ 'h\Y'8cWa YbhDfcXi Whjcb'K ]nUfX'7ca d`Yhjcb'dialog]bjg%,

-or-

Optional: In t

Related Topics

Batch pr[(d)-nting I[(d)-nked documents

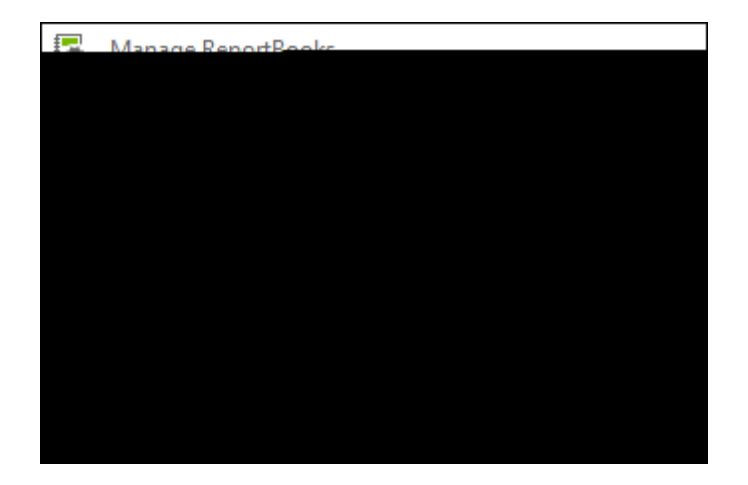

5. In the **9X]hFYdcfh6cc\_<sup>·</sup>=bhfcXi VMcb** dialog box, modify additional preferences in 個名(日前春(日外間動)(1)5年後日後日の日代約7月(前)-新551(前)(前))(前)21年6月(日)3537(6))3537(6))86755(6))866556(6))866566(6))

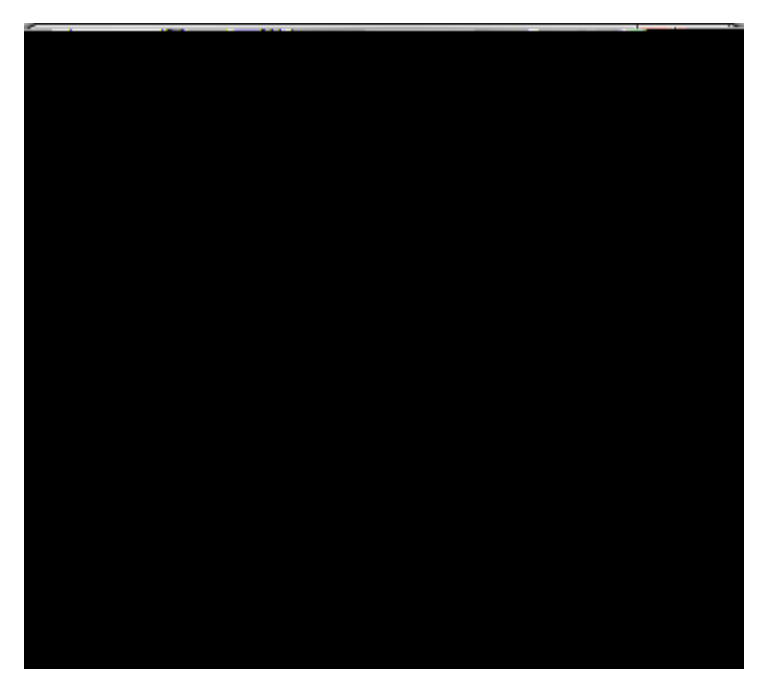

For more information, see Sorting multiple fields.

## 15. <u>Hc 'UXX 'U'Z]`HYf</u>

In the **9X]hFYdcfh**d67(f)alog box, cl67(f]dh/fhæutton to add/remove a spreadsheet filter, then cl67(**Ç**@k

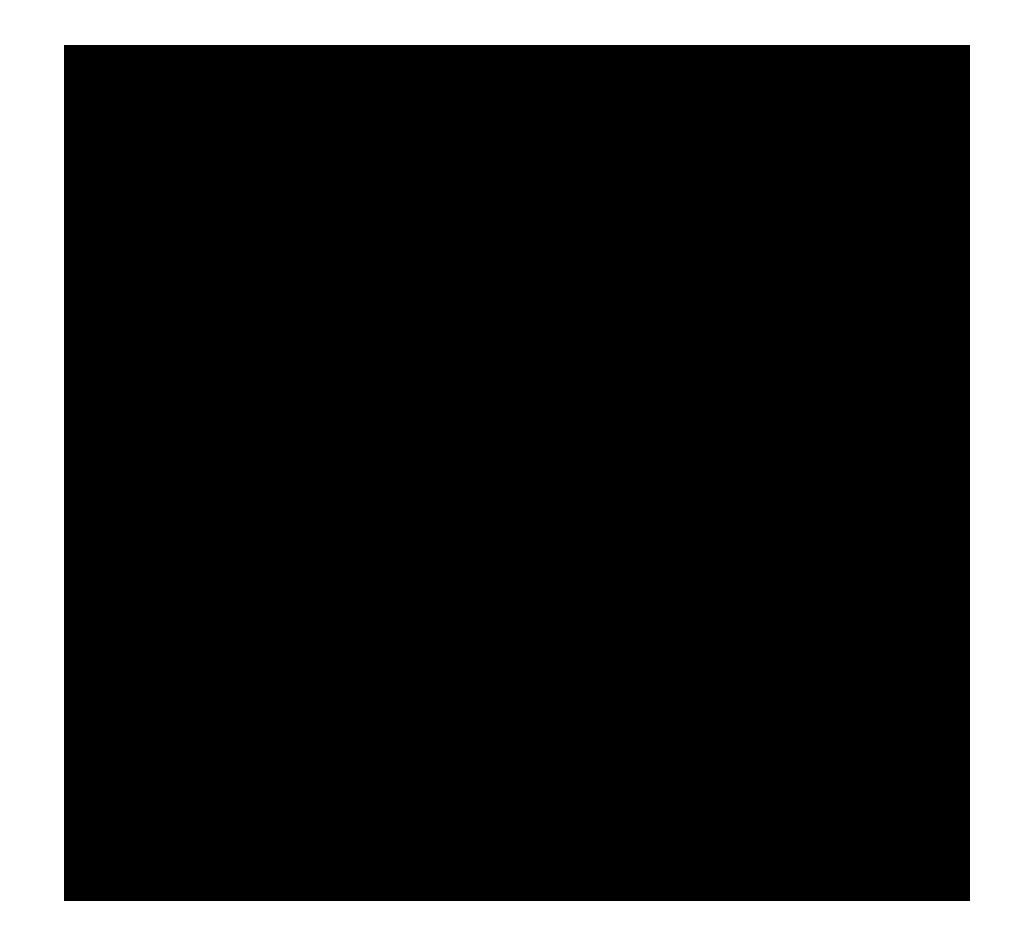
## 614 CaseMap

- 1. In the **7i ghca ]nY'FYdcfh6cc\_** dialog box, click the **7cbZ''GhJhYa Ybh**button.
- 2. In the **9X]hFYdcfh6cc\_7cbZ]XYbhJU`]hmGhUhYa Ybh**dialog box, select the **9bUV`YX**

135

.

44

2011 10 B

-

27.14

•

,

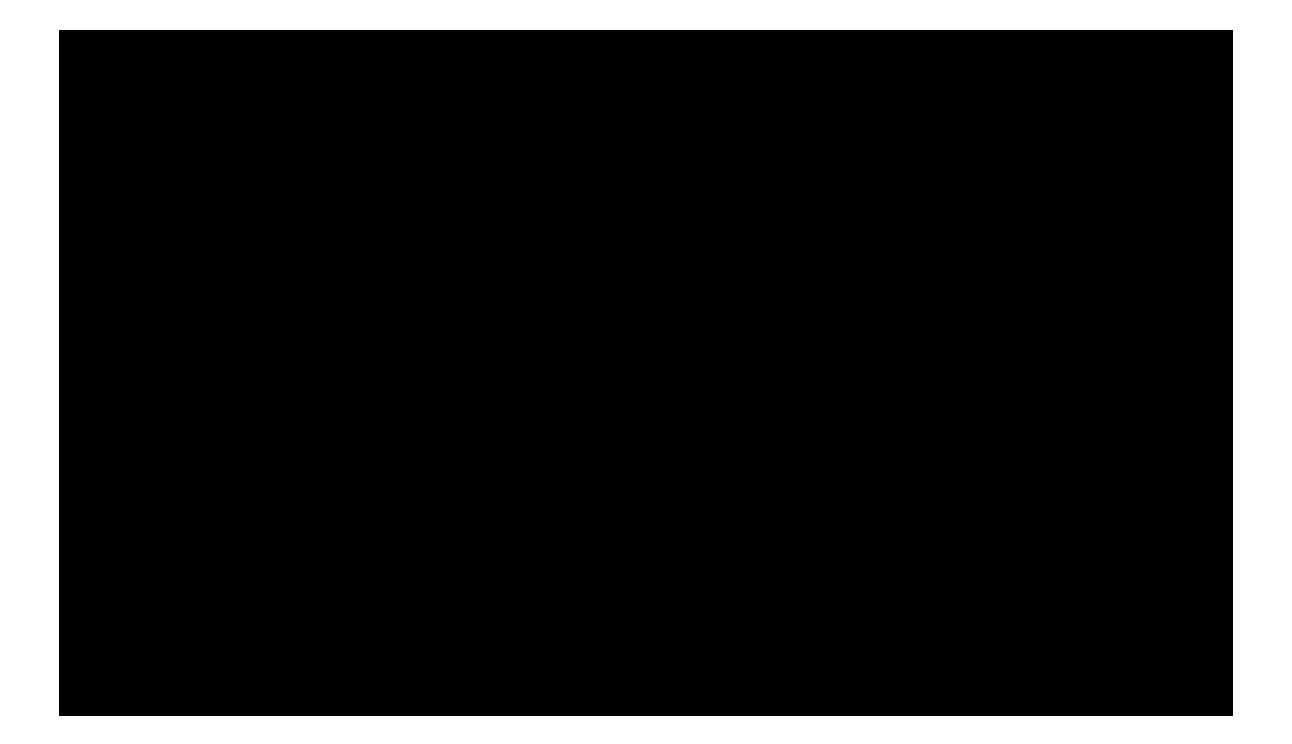

## **Exporting Data**

## About exporting data

CaseMap allows you to extract case data to save in a variety of file f75()18.66rmats, exp75()18.66rt directly an75()18.66ther application like Microsoft® Excel or Ad75()18.66be® Acroat, 75()18.66r into a companion

91 dcfhXUhUhch\YZc``ck ]b[ hYI hZ]`YZcfa Uhg.

3. In the

| Selection: P00         | 1269                                                                                                    |                                          |                                                                                                    |
|------------------------|----------------------------------------------------------------------------------------------------|------------------------------------------|----------------------------------------------------------------------------------------------------|
| 🖉 _ Fitters/possettett | ism Logali R                                                                                                    |                                          |                                                                                                    |
| 19. TALLAND            |                                                                                                    |                                          |                                                                                                    |
| <br>Cancel Filter      |                                                                                                    |                                          |                                                                                                    |
|                        |                                                                                                    |                                          |                                                                                                    |
| 12                     | Send To                                                                                                    | 🔸 🖪 - La sendadara a Trive al data a 🛁 🗧 |                                                                                                    |
| -                      |                                                                                                    |                                          | and the second second second second second second second second second second second second second second second |
|                        | and the state of the state of the state of the state of the state of the state of the state of the state of the |                                          | an an an an an an an an an an an an an a                                                                         |
| 1 Ctrl-Right           | Microsoft Word                                                                                                  |                                          | Copy prior "Bates - End" -                                                                                       |
| -1 Ctrl-Left           | - 🅼 - Corel WordBerfert 📪 🕨                                                                                     | L                                        | Congration "Bates - Begin"                                                                                       |
| e                      | Mark Roomsen (HUM 18                                                                                            |                                          | V                                                                                                    |
|                        |                                                                                                    | e - 🖬 🕮 🖉 Mircoveft Perri 👘 👘 👘          |                                                                                                    |
|                        | Darden                                                                                                    |                                          |                                                                                                    |

Sanction, and then cpick the Send To > LexisNexis Sanction > Current Record.

## =Z'h\Y'XcVVa Ybhk Ug'dfYj ]ci g`mgYbhhc GUbVhjcb

If the document was previouspy sent to Sanction, the foplowing dialog message is displayed.

|         | olocia dago unconsis-diversione in oblicatione<br>International and the second second seco |
|---------|----------------------------------------------------------------------------------------------------|
| Yes No- | (                                                                                                    |

Perform one of the foplowing to continue:

8cVi/a Ybhg) to open it.

3. Opti67(o)-59.6naC: V/Y V//g ! '8cV//a Yb/g

-
| Keyboard Shortcuts: Spreadsheet Views |     |
|---------------------------------------|-----|
| Shortcut Keys                         | Use |

## Index

- # -

# fields about 107 basic vs filtered 107 link case elements 107 CaseMap toolbar buttons 33 toolbar buttons, changing 37 what's new 12 cases about 70 sladapootaatotatijngg CaseMap (local) 84a c(i)-8.769(p)29.692(a)17.538(17.5.769(o)17.o38(C)29.692(a)17.538((a)17.692(h)17.538()-38.462(a)17.538(s)-38.462(e)17.538(

facts

gridline and shade color changing 93

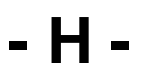

Hawkins vs Anstar

list dialog boxes fields 107

reports 497 about about, printing 499 add title pages 497 adding/editing report title pages 505 adjust spreadsheet views 499 batch printing link2(c)-38.4ed documents 451, 547 batch printing link2(c)-38.4ed PDFs 563 By Issue Report 513 By Object 525 changing print op(r)25.308(t)-29.692462(S(e)17.538()0)17.5381.692(p)17.538(a)17.538(g)17.538(e)17.538(s)-38.462()-29.692462(S(e)17.538(a)17.538(a)1 at opviews y 497

setting

date and time, facts 177